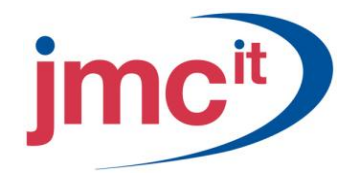

Riverside, Agecroft Road Manchester, M27 8SJ Tel: 0161 925 7777 Fax: 0161 925 7700 www.jmc.it

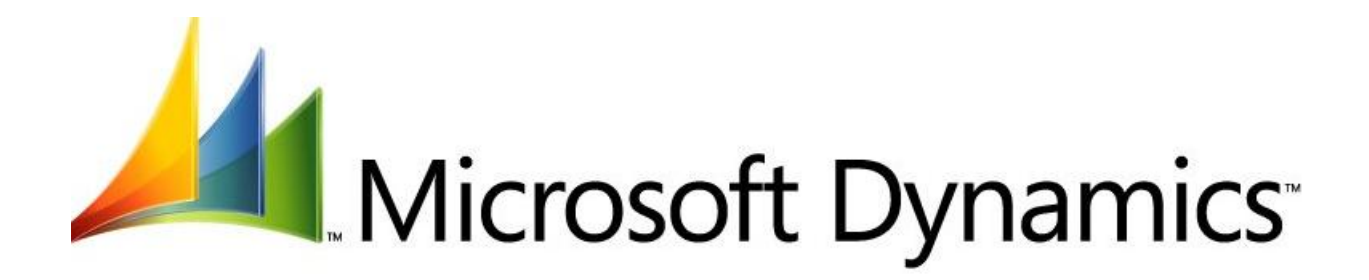

# SALES ORDER PROCESSING MICROSOFT DYNAMICS GP<sup>™</sup>10.0

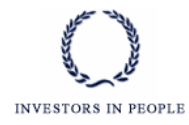

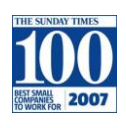

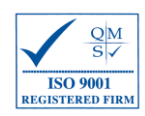

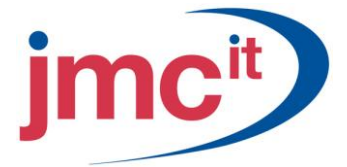

# Sales Order Setup Preferences

One way of setting up Sales Order Processing is to follow the Routine Sales Order Processing Setup Checklist provided within the system. As each step in the checklist is selected, the appropriate window used to complete the procedure appears.

To open the Sales Order Processing Setup window, click the **Sales** series button and click **Sales Order Processing** on the Setup Area Page.

| 🙀 Sales Order Processing Setup                                                                                                    |                                    |                                                                                            |                                                            |                                                                 |               |
|----------------------------------------------------------------------------------------------------|------------------------------------|--------------------------------------------------------------------------------------------|------------------------------------------------------------|-----------------------------------------------------------------|---------------|
| File Edit Tools Additional H                                                                                                    | elp                                |                                                                                            |                                                            | sa Fabrikam, I                                                  | nc. 4/12/2017 |
| Preferences     Jisplay Item Unit Cost     Track Voided Transactions in Histor;     Calculate Kit Price Based on Compo     Display Quantity Distribution Warning     Search for New Rates During Transl     Track Master Numbers | )<br>nent Cost<br>]<br>ier Process | Document D<br>Site ID<br>Checkbook<br>Quote ID<br>Order ID<br>Fulfillment Or<br>Invoice ID | efaults<br>WAR<br>D UPT(<br>STD(<br>STD(<br>der ID<br>STD) | EHOUSE<br>DWN TRUST<br>QTE<br>DRD                               |               |
| Next Master Number  Prices Not Required in Price List Password  Convert Functional Price                                                                                                    | 342                                | Back Order I<br>Return ID<br>Posting Acco                                                  | D BKOF<br>RTN<br>ounts From<br>Custom                      | RD                                                              |               |
| Data Entry Defaults<br>Quantity Shortage: Override S<br>Document Date: Previous D<br>Price Warning: Beep<br>Requested Ship Date: Document                                                                                        | hortage V<br>Ioc. Date V<br>Date V | Maintain Hist<br>Quote<br>Order<br>Decimal Plac<br>Quantities:                             | ory V Ir V A es for Non-Invent 0 V (                       | nvoice/Return<br>.ccount Distributi<br>oried Items<br>Currency: | ons           |
| Sajes Document Setup User-De                                                                                                    | fined <u>N</u> umbers              | Options                                                                                    | (                                                          | ОК                                                              | Cancel        |

## Sales Order Setup Options

Click the **Options** button to select the method.

| 🙀 Sales Order Pro          | ocessing Set     | up Options                    |          |                             |  |
|----------------------------|------------------|-------------------------------|----------|-----------------------------|--|
| File Edit Tools            | Additional       | Help                          |          | sa Fabrikam, Inc. 4/12/2017 |  |
| Tax Calculations;          | 💿 (Advan         | ced 🔷 🔿 Single Sched          | Jule     |                             |  |
| Tax Options                |                  |                               |          |                             |  |
| Base on customers          | ~                | Non-Inventory Items           |          |                             |  |
| Base on customers          | ~                | Freight                       | <u> </u> |                             |  |
| Base on customers          | *                | Miscellaneous                 |          |                             |  |
| Defaults for Picking T     | icket -          |                               |          |                             |  |
| Individual Picking Ti      | cket Sort:       | Standard Pick Ticket          | ~        |                             |  |
| Print Available Bins:      |                  | When Default Bin can't        | be Found |                             |  |
| Defaults for Purchase      | e Order          |                               |          |                             |  |
| Site Preference:           | Don't Combine    | Items with Different Sites or | Same PD  |                             |  |
| Required Date:             | Requested SH     | ip Date                       | ~        |                             |  |
| U of M:                    | Sales Line Iter  | n'sUofM                       | ~        |                             |  |
| Combine Similar            | Items Into a Sir | igle PO Line                  |          |                             |  |
|                            |                  | -                             |          |                             |  |
| Options:                   |                  |                               | Passwo   | ord                         |  |
| Allow Markdown             |                  |                               |          |                             |  |
| Auto-Assign Lot Numbers    |                  |                               |          |                             |  |
| Auto-Assign Serial Numbers |                  |                               |          |                             |  |
| Enter Non-                 | Inventoried Iter | ns                            |          | ~                           |  |
| A C &                      |                  |                               |          | ОК                          |  |

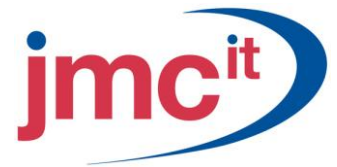

## Sales Quote Setup Window

To set up sales quote documents go to the Sales Order Processing window, click on the Sales Document Setup button and select **Quote**.

| 🙀 Sales Quote Setup                                                                     |                                  |                           |             |                   |
|-----------------------------------------------------------------------------------------|----------------------------------|---------------------------|-------------|-------------------|
| File Edit Tools Help                                                                    |                                  |                           | sa Fabrika  | m, Inc. 4/12/2017 |
| 🛃 Save 🗙 Delete                                                                         |                                  |                           |             | <b>a</b>          |
| Quote ID                                                                                | Q 🗋                              | Comment ID                |             | Q 🗋               |
| Quote ID Next Number                                                                    |                                  | Format:                   | Blank Paper | ~                 |
| Days to Expire 0                                                                        |                                  |                           |             |                   |
| Transfer Quote to Order Transfer Quote to Fulfillment Order/Invoice Default Quantities: | Use Order ID<br>Use Fulfilment ( | <u>) Inder/Invoice ID</u> |             |                   |
| Options:                                                                                |                                  | Password                  |             |                   |
| Delete Documents                                                                        |                                  |                           | ^           |                   |
| Edit Printed Documents                                                                  |                                  |                           |             |                   |
| Override Document Numbers                                                               |                                  |                           |             |                   |
| Void Documents                                                                          |                                  |                           | ~           | Holds             |
|                                                                                         |                                  |                           |             | ۵ 🕼               |

# Sales Order Setup Window

To set up sales order documents go to the Sales Order Processing window, click the Sales Document Setup button and select **Order**.

| Sales Order Setup            |                                           |                      |                     |                             |
|------------------------------|-------------------------------------------|----------------------|---------------------|-----------------------------|
| File Edit Tools Help         | )                                         |                      |                     | sa Fabrikam, Inc. 4/12/2017 |
| 🔚 Save 🗙 Delete              |                                           |                      |                     |                             |
| 0. L. ID                     |                                           | C 110                |                     |                             |
|                              |                                           |                      | Disul: Dasas        |                             |
| Urder ID Next Number         | URDST2232                                 | Format:              | Blank Paper         | ×                           |
| Allocate by: Line Item       | ~                                         |                      |                     |                             |
| 🗹 Transfer Order to Back Or  | der                                       | <u>Use Back Orde</u> | · ID                | BKORD 🔍 🗋                   |
| Transfer Order to Fulfillmer | nt Order/Invoice                          | Use Fulfillment (    | Order/Invoice ID    | STDINV 🔍 🗋                  |
|                              |                                           |                      |                     |                             |
| - Options                    |                                           |                      |                     |                             |
| Allow Reporting Decum        | onto 🗖                                    | Querride Quertitu te | Invision with Ourse | bu Eulfilad                 |
| Itse Separate Fulfillment    | Process                                   | Fnable Quantity to   | to Back Order in S  | ales Order Fulfillment      |
| Allow all Back Ordered       | Items to Print on Invoice                 | Enable Quantity      | Canceled in Sales   | Order Eufilment             |
| Conditional Dack Ordered     |                                           |                      | Carlceleu III Jales |                             |
|                              | Na 🖬                                      |                      |                     |                             |
|                              |                                           | 1_                   |                     |                             |
| Options:                     |                                           | Passwor              | d                   |                             |
| Allow Invoicing of           | Unfulfilled or Partially Fulfilled Urders |                      |                     |                             |
| Delete Documents             |                                           |                      |                     |                             |
| Edit Printed Docur           | nents                                     |                      |                     |                             |
| Uverride Documer             | nt Numbers                                |                      |                     |                             |
| Void Documents               |                                           |                      | ~                   | Holds                       |
|                              |                                           |                      |                     |                             |
|                              |                                           |                      |                     |                             |

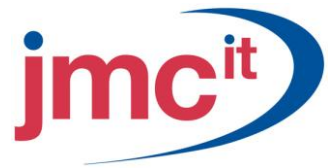

# Sales Back Order Setup Window

To set up back order documents go to the Sales Order Processing window, click the Sales Document Setup button and select **Back Order**.

| 🐺 Sales Back Order Setup                                                                                                    |           |              |                             |  |  |
|----------------------------------------------------------------------------------------------------|-----------|--------------|-----------------------------|--|--|
| File Edit Tools Help                                                                                                    |           |              | sa Fabrikam, Inc. 4/12/2017 |  |  |
| 🔚 Save 🗙 Delete                                                                                                    |           |              | <b>a</b>                    |  |  |
| Back Order ID E                                                                                                    | BKORD 🔍 🗋 | Comment ID   | Q 🗋                         |  |  |
| Back Order ID Next Number                                                                                                    |           | Format: Blar | nk Paper 🔽                  |  |  |
| ✓ Transfer Back Order to Order       Use Order ID       STDORD       □         ✓ Transfer Back Order to Fulfillment Order/Invoice       Use Fulfillment Order/Invoice ID       STDINV       □         Default Quantities:       to Order       ✓ |           |              |                             |  |  |
| Options:                                                                                                    |           | Password     |                             |  |  |
| Delete Documents                                                                                                    |           |              | <u>^</u>                    |  |  |
| Edit Printed Documents                                                                                                    |           |              |                             |  |  |
| Override Document Numbers                                                                                                    |           |              |                             |  |  |
| Void Documents                                                                                                    |           | ļī           | Holds                       |  |  |
|                                                                                                    |           |              | ۵ 🕼                         |  |  |

#### Sales Invoice Setup Window

To set up back order documents go to the Sales Order Processing window, click the Sales Document Setup button and select **Fulfilment Order/Invoice**.

| 🙀 Sales Fulf                                                                                                    | fillment Order/Invoice Setup          |          |          |               |       |             |                   |
|----------------------------------------------------------------------------------------------------|---------------------------------------|----------|----------|---------------|-------|-------------|-------------------|
| File Edit                                                                                                    | Tools Help                            |          |          |               |       | sa Fabrikan | n, Inc. 4/12/2017 |
| 🖬 Save 🗎                                                                                                    | 🗙 <u>D</u> elete                      |          |          |               |       |             | <b>a</b>          |
| Fulfillment Orde                                                                                                    | er/Invoice ID                         | CAINV    | Q 🗋      | Commen        | it ID |             | Q 🗋               |
| Fulfillment Orde                                                                                                    | er/Invoice ID Next Number             | CA001000 |          | Format:       | 1     | Blank Paper | ~                 |
| Allocate by:                                                                                                    | Line Item 💌                           |          |          |               |       |             |                   |
| 🔲 Transfer Fu                                                                                                    | Ifillment Order/Invoice to Back Order |          | Us       | se Back Order | ID    |             | СL                |
| - Options                                                                                                    |                                       |          |          |               |       |             |                   |
| Use Separate Fulfillment Process       Override Billed Quantity with Quantity Fulfilled         Credit Limit Hold ID       Image: Description of the sector of the sector of the se |                                       |          |          |               |       |             | ment              |
| Options:                                                                                                    |                                       |          | Password |               |       |             |                   |
| 🔽 Dek                                                                                                    | ete Documents                         |          |          | ^             |       |             |                   |
| Edit                                                                                                    | t Printed Documents                   |          |          |               |       |             |                   |
| Ove                                                                                                    | erride Document Numbers               |          |          |               |       |             |                   |
| Void                                                                                                    | d Invoice Documents                   |          |          | ~             |       | Holds       | Workflow          |
|                                                                                                    | -                                     |          |          |               |       |             | ۵ 🖒               |

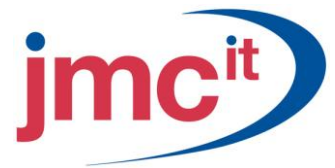

#### Sales Return Setup Window

To set up **Return** documents go to the Sales Order Processing window, click the Sales Document Setup button and select **Fulfillment Order/Invoice**.

| 🙀 Sales Return Se    | tup                             |                         |                      |             |                  |
|----------------------|---------------------------------|-------------------------|----------------------|-------------|------------------|
| File Edit Tools      | Help                            |                         |                      | sa Fabrikam | , Inc. 4/12/2017 |
| 🛃 Save 🗙 De          | elete                           |                         |                      |             | <b>a</b>         |
| Return ID            | CARTN                           | Q 🗋                     | Comment ID           |             | Q 🗋              |
| Return ID Next Numbe | er CA002000                     |                         | Format:              | Blank Paper | *                |
| Use next number fr   | om Fulfillment Order/Invoice ID | Use Fulfillme<br>Passwo | ent Order/Invoice ID |             |                  |
| Delete Doc           | uments                          |                         | ~                    |             |                  |
| Edit Printed         | Documents                       |                         |                      |             |                  |
| 🔽 Override Do        | ocument Numbers                 |                         | =                    |             |                  |
| Override Ite         | em Unit Cost for Returns        |                         |                      |             |                  |
| Void Docur           | nents                           |                         | ~                    |             | Holds            |
|                      |                                 |                         |                      |             | ۵ 🖉              |

#### Numbers Assigned to Sales Documents

For quotes, orders, back orders, invoices, and returns use the Sales Document Numbers Setup window.

| 🛛 Sales Document Numbers Setup                             |      |                    |             |   |                  |  |
|------------------------------------------------------------|------|--------------------|-------------|---|------------------|--|
| File Edit Tools Additional Help sa Fabrikam, Inc. 4/12/201 |      |                    |             |   |                  |  |
|                                                            | Code | Next Number        | Format:     |   |                  |  |
| Quote                                                      | QTE  | QTE1005            | Blank Paper | ~ |                  |  |
| Order                                                      | ORD  | ORD1010            | Blank Paper | ~ |                  |  |
| Fulfillment Order/Invoice                                  | INV  | INV1031            | Blank Paper | ~ |                  |  |
| Return                                                     | BTN  | RTN1000            | Blank Paper | ~ |                  |  |
| Back Order                                                 | BKO  | BK01008            | Blank Paper | ~ | Use Number From: |  |
| Packing Slip                                               | PAC  | PAK000000000000000 | Blank Paper | ~ | Document 🗸       |  |
| Picking Ticket                                             | PCK  | PIK00000000000000  | Blank Paper | ~ | Document 🗸       |  |
| ۵ (۵)                                                      |      | ·                  |             |   | ОК               |  |

#### Sales Process Holds Setup

Use the Sales Process Holds Setup window to create process holds that can be assigned to sales documents. Process holds are user-defined restrictions that control the processing of sales documents at different stages of the sales cycle. Think of process holds as a checklist that needs to be completed before a sales document can be processed.

To open the Sales Process Holds Setup window, click the **Sales** series button and click **Process Holds** on the Setup Area Page.

| 🌃 Sales Process Holds                                                                            | Setup            |                    |           |  |  |  |
|--------------------------------------------------------------------------------------------------|------------------|--------------------|-----------|--|--|--|
| File Edit Tools Hel                                                                              | p                | sa Fabrikam, Inc.  | 4/12/2017 |  |  |  |
| 🛃 Save 🜌 Clear                                                                                   | 🗙 <u>D</u> elete |                    | <b>a</b>  |  |  |  |
| Process Hold ID ADDRESS<br>Description Address Verification<br>Password ACCESS<br>Apply Hold to: |                  |                    |           |  |  |  |
| Posting     Fulfillment Advancement                                                              | nt 🗌             | Printing Documents |           |  |  |  |
|                                                                                                  |                  |                    | ۵ 🎝       |  |  |  |

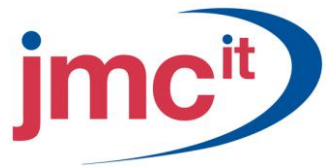

## **Prospect Maintenance**

Use the Sales Prospect Maintenance window to enter prospect customer records. Prospect customers are customers that you want to maintain records for, but not add to your customer base.

To open the Sales Prospect Maintenance window, click the **Sales** series button and click **Prospects** on the Cards Area Page.

| 😨 Sales Prospect Maintenance |                                                 |                             |                          |  |  |  |  |  |  |
|------------------------------|-------------------------------------------------|-----------------------------|--------------------------|--|--|--|--|--|--|
| File Edit 1                  | File Edit Tools Help sa Fabrikam, Inc. 4/12/201 |                             |                          |  |  |  |  |  |  |
| 🖬 Save 🖉 Clear 🗙 Delete 🛛 🎒  |                                                 |                             |                          |  |  |  |  |  |  |
| Prospect ID                  | APASUPPLY0001                                   |                             |                          |  |  |  |  |  |  |
| Name                         | APA Supply Inc.                                 | Phone 1                     | (312) 555-0101 Ext. 0492 |  |  |  |  |  |  |
| Contact                      | Jean Patterson                                  | Phone 2                     | (000) 000-0000 Ext. 0000 |  |  |  |  |  |  |
| Address                      | 10024 W Elm                                     | Phone 3                     | (000) 000-0000 Ext. 0000 |  |  |  |  |  |  |
|                              |                                                 | Fax                         | (312) 555-0101 Ext. 0000 |  |  |  |  |  |  |
|                              |                                                 | Shipping Method             | GROUND 🔍                 |  |  |  |  |  |  |
| City                         | Chicago                                         | Tax Schedule                | USASTCITY-6*             |  |  |  |  |  |  |
| State                        | IL                                              | Price Level                 |                          |  |  |  |  |  |  |
| ZIP Code                     | 60603                                           |                             |                          |  |  |  |  |  |  |
| Country                      | USA                                             |                             |                          |  |  |  |  |  |  |
| <u>Class ID</u>              | USA-ILMO-T1                                     | Lead Status<br>Text Field 2 | High                     |  |  |  |  |  |  |
|                              |                                                 |                             | ۵ 🕼                      |  |  |  |  |  |  |

#### **Customer Item Setup**

To open the Customer Items Maintenance window, click the **Sales** series button and click **Customer Items** on the Cards Area Page.

| 🐺 Customer Item Maintenance                                            |       |                 |    |  |   |                |               |
|------------------------------------------------------------------------|-------|-----------------|----|--|---|----------------|---------------|
| File Edit Tools Hel                                                    | lp    |                 |    |  |   | sa Fabrikam, I | nc. 4/12/2017 |
| 🔚 Save <u> </u> Clear                                                  | X     | <u>D</u> elete  |    |  |   |                |               |
| Customer ID                                                            | AABO  | INFIT0001       |    |  |   |                |               |
| Name                                                                   | Aaron | Fitz Electrical |    |  | ~ |                |               |
| Item Number                                                            | 128 8 | SDRAM           |    |  |   | Q              |               |
| Description                                                            | 128 r | neg SDRAM       |    |  |   |                |               |
|                                                                        |       |                 |    |  |   |                |               |
| Customer Item                                                          |       |                 |    |  |   |                |               |
| Customer Item Description                                              |       | 128 meg SDR     | AM |  |   |                |               |
| Customer Item Short Name                                               |       |                 |    |  |   |                |               |
| Customer Item Generic                                                  |       |                 |    |  |   |                |               |
| T                                                                      |       |                 |    |  |   | 1              |               |
| Text Field 1                                                           |       |                 |    |  |   | -              |               |
| Text Field 2                                                           |       |                 |    |  |   | -              |               |
| Text Field 3                                                           |       |                 |    |  |   | -              |               |
| Text Field 4                                                           |       |                 |    |  |   | -              |               |
|                                                                        |       |                 |    |  |   |                |               |
| Substitute Item Number                                                 |       |                 |    |  |   |                | Q             |
| Substitute Item Description                                            |       |                 |    |  |   |                |               |
| Substitute Item's Effective Date Range From: 0/0/0000 🏢 To: 0/0/0000 🟢 |       |                 |    |  |   |                |               |
| I I I I I I I I I I I I I I I I I I I                                  | ID    | ~               |    |  |   |                | ۵ 🖒           |

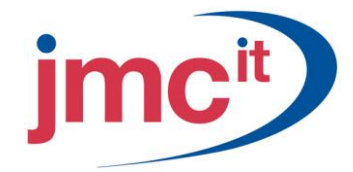

# Sales Batch Entry

Use the Sales Batch Entry window to create batches for recording sales transactions.

| 🌉 Sales Batch En | itry                   |                      |                             |
|------------------|------------------------|----------------------|-----------------------------|
| File Edit Tools  | s Options Help         |                      | sa Fabrikam, Inc. 4/12/2017 |
| F Save 🗶         | Clear 🗙 <u>D</u> elete | 🕂 <u>P</u> ost 🔯 Tra | ingfer 🎒                    |
| Batch ID         | SOP ORDERS             | 🔍 🗋 Origin:          | Sales Transaction Entry     |
| Comment          | Sales Orders           |                      |                             |
| Posting Date     | 6/2/2017 🔠             | Checkbook ID         |                             |
|                  | Control                | Actual               |                             |
| Transactions     |                        |                      | 1                           |
| Batch Total      |                        |                      | \$1,925.95                  |
|                  | User ID                | Approval Date        |                             |
| Approved         |                        |                      | Transactions                |
|                  |                        |                      | ۵ 💭                         |

#### **Customer Detail Entry**

Additional information about the customer can be displayed by clicking the expansion box next to the **Customer ID** field. The Sales Customer Detail Entry window opens where you can view and change information such as address and tax information for the selected customer.

| 🙀 Sales Cust                                  | omer Detail Entry                                        |                |                                                                        |                             |
|-----------------------------------------------|----------------------------------------------------------|----------------|------------------------------------------------------------------------|-----------------------------|
| File Edit                                     | Tools Help                                               |                |                                                                        | sa Fabrikam, Inc. 4/12/2017 |
| Customer ID<br>Name                           | AARONFIT0001                                             |                | Customer PO Number                                                     | nt                          |
| Bill To Address<br>Ship To Address<br>Display | ID     PRIMARY     Q       \$\$ID     WAREHOUSE     Q< → |                | Shipping Method<br>Ship To Tax Schedule ID<br>Price Level<br>UIPS Zone | LOCAL DELIVERY              |
| Name                                          | Aaron Fitz Electrical                                    | 7              | 010 2010                                                               |                             |
| Contact                                       | Bob Fitz                                                 |                | Payment Terms                                                          | Net 30                      |
| Address                                       | One Microsoft Way                                        | \$             | Salesperson ID                                                         | PAUL W. 🔍 🗋                 |
|                                               |                                                          |                | Territory ID                                                           | TERRITORY 1 🔍 🗋             |
| City                                          | Redmond                                                  |                | Tax Registration No.                                                   |                             |
| State                                         | WA                                                       | -              | Tax-Exempt 1                                                           |                             |
|                                               | 38032-6333                                               | -              | Tax-Exempt 2                                                           |                             |
| Country Lode                                  | USA                                                      | -              |                                                                        |                             |
| []<br>[]<br>[]                                | Holds User-Defined Cus                                   | to <u>m</u> er | Activity Period                                                        | Year Payme <u>n</u> ts      |

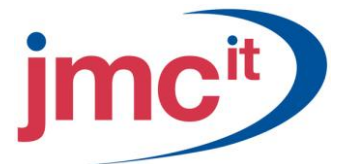

# **Dates Fields**

Accept the default or enter the date you want to appear on the document. This defaults based on the setting in the **Document Date** field on the Sales Order Processing Setup window. If you are entering a document and want to view or set dates related to the document, click the **Date** expansion box.

| 🙀 Sales Date Entry    |            |                     |                         |
|-----------------------|------------|---------------------|-------------------------|
| File Edit Tools       | Help       | sa F                | abrikam, Inc. 4/12/2017 |
| Posting Date          | 0/0/0000   | Back Order Date     | 0/0/0000 🏢              |
|                       |            | Return Date         | 0/0/0000 🏢              |
| Quote Date            | 0000000 🏢  |                     |                         |
| Quote Expiration Date | 0/0/0000 🏢 | Requested Ship Date | 4/12/2017 🔠             |
| Order Date            | 4/12/2017  |                     |                         |
| Invoice Date          | 0/0/0000 🏢 | Date Fulfilled      | 4/12/2017               |
|                       |            | Actual Ship Date    | 4/12/2017               |
|                       |            |                     |                         |
| ۵ 💭                   |            |                     | IK Cancel               |

#### **Item Number Detail**

To open the Sales Item Detail Entry window, click on the **Item Number** expansion box or use CTRL + E. You can enter additional information for a line item.

| 🙀 Sales Item Detail Ent | iry             |            |                                  |                             |
|-------------------------|-----------------|------------|----------------------------------|-----------------------------|
| File Edit Tools Op      | tions Additiona | al Help    |                                  | sa Fabrikam, Inc. 4/12/2017 |
| 📙 Save 🗙 Delete         |                 |            |                                  |                             |
|                         |                 |            |                                  |                             |
| Item Number             | O C C           | U of M 🔍   | Uty Urdered → 🔼 😫                | Unit Price                  |
| Description             |                 | Markdown 🔶 | Quantity to Invoice              | Extended Price              |
| Quantity Fulfilled      | Quantity Cano   | eled       | Qty to Back Order                | Unit Cost                   |
| 1                       |                 |            | 0                                | \$0.00                      |
|                         |                 | \$0.00     | 0                                | \$0.00                      |
|                         | 0               | 0          | 0                                | \$0.00                      |
| Quantity Available      |                 | 0          | Subtotal                         | \$930.20                    |
| Site ID                 | WAREHOUSE       |            | Exceptional Demand               |                             |
| Price Level             | RETAIL          |            | Ship To Address ID               | WAREHOUSE                   |
| Requested Ship Date     | 4/12/2017       |            | Shipping Method                  |                             |
| Date Fulfilled          |                 |            | Ship To Tax Schedule ID          | USASTCITY-6*                |
| Actual Ship Date        |                 |            |                                  |                             |
| Salesperson ID          | PAUL W.         | Q 🛄        | Item Tax Option:                 | ×                           |
| Territory ID            | TERRITORY 1     | Q 🗋        | Item Tax Schedule ID             | <u> </u>                    |
| Comment ID              |                 | Q 🗋 -      | Calculated Tax                   | \$0.00 >                    |
| Item Type:              |                 |            |                                  |                             |
| Kit                     |                 |            |                                  |                             |
| Non-Inventory           |                 | Bins It    | em I <u>n</u> quiry <u>K</u> its | Serial/Lot Distributions    |
|                         |                 |            |                                  | ۵ 🖉                         |

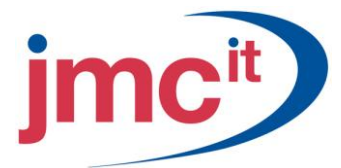

## Markdown

A markdown can be entered for an individual line item to reflect price reductions. To change the markdown percentage or amount, click the **Markdown** expansion box and the Sales Markdown Entry window opens.

| 🙀 Sales Markdow                    | n Entry              |       |          |       |                             |
|------------------------------------|----------------------|-------|----------|-------|-----------------------------|
| File Edit Tools                    | Help                 |       |          |       | sa Fabrikam, Inc. 4/12/2017 |
| Item Number 120<br>Description 120 | 3 SDRAM<br>3 meg SDF | RAM   |          |       | ]]                          |
| Markdown Type:                     | Perce                | ntage | 🔘 Amount |       | 0.00%                       |
| Unit Price                         |                      |       |          | \$135 | 5.20                        |
| Markdown                           | -                    |       |          | \$l   | 0.00                        |
| Adjusted Unit Price                | =                    |       |          | \$135 | 5.20                        |
| Quantity                           | х                    |       |          |       | 2                           |
| Extended Price                     | =                    |       |          | \$270 | 0.40                        |
| ۵ 💭                                |                      |       |          |       | OK Cancel                   |

#### Line Item – Order

Some of the fields in the Line Item scrolling window are the same as for other document types. The information in this section is specific to an Order document.

| Line Ite <u>m</u> s by C | )rder Entered      |       |                   |             |       |                                       |                | C+ 8= 🕿    |
|--------------------------|--------------------|-------|-------------------|-------------|-------|---------------------------------------|----------------|------------|
| Item Number              | ⓓ ୣ 🗋 →            | D     | Uof M 🔍           | Qty Ordered | → 🕂 🕾 | Unit Price                            | Extended Price |            |
| PHON-ATT-53BK            |                    |       | Each              |             | 20    | \$189.95                              |                | \$3,799.00 |
| Description              | Cordless-Attractiv | /e 53 | 352-Black         |             |       | Site ID                               | WAREHOUSE      | Q 🗋        |
| Markdown                 | \$0.00             | →     | Qty to Invoice    |             | 0     | Price Level                           | RETAIL         |            |
| Unit Cost                | \$90.25            |       | Qty Fulfilled     |             | 0 🗟   | Ship To Address ID<br>Shipping Method | LOCAL DELIVERY |            |
| Req Ship Date            | 4/12/2017 🧾        |       | Qty Canceled      |             | 0     | Quantitu Available                    |                | 18         |
| Date Shipped             | 0/0/0000 🏢         |       | Qty to Back Order |             | 20    |                                       | revious Next   | •          |

#### **Quantity Ordered**

Enter the quantity ordered for the item. When entering item quantities for orders, inventory quantities can be allocated depending on the setting for Allocate By in Sales Order Setup.

| 🏹 Sales Quant                                                           | 🛛 Sales Quantity Shortage Options |                |                                          |   |                   |           |  |  |
|-------------------------------------------------------------------------|-----------------------------------|----------------|------------------------------------------|---|-------------------|-----------|--|--|
| File Edit T                                                             | ools Hel                          | P              |                                          | : | sa Fabrikam, Inc. | 4/12/2017 |  |  |
| Item Number<br>Description                                              | PHON-AT<br>Cordless-A             | T-53<br>Attrac | BK<br>tive 5352-Black                    |   | Componer          | nt        |  |  |
| Quantity Shortage<br>Sell Balance<br>Override Shortag<br>Back Order All | e Options:<br>e                   | *              | Site ID<br>U of M<br>Quantity Entered    |   | WAREHOUSE<br>Each | 30        |  |  |
| Back Order Balance<br>Cancel All<br>Cancel Balance                      |                                   | ~              | Quantity Available<br>Base Qty Available |   | 18<br>18          |           |  |  |
| ۵ 🗘                                                                     |                                   |                |                                          |   | ОК                | Cancel    |  |  |

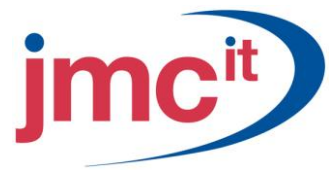

#### Line Item – Invoice

Some of the fields in the Line Item scrolling window are the same as for other document types. The information in this section is specific to an Invoice document.

| 🚽 Line Ite <u>m</u> s by C | Irder Entered |                   |                  |       |                                    |                       | C= B= 🕿    |
|----------------------------|---------------|-------------------|------------------|-------|------------------------------------|-----------------------|------------|
| Item Number                | ⓐ♀□→          | DUofM 🔍           | Invoice Quantity | → ▲ □ | Unit Price                         | Extended Price        |            |
| 100×LG                     |               | Each              |                  | 2     | \$59.95                            |                       | \$119.90   |
| Description                | Green Phone   |                   |                  |       | Site ID                            | WAREHOUSE             |            |
| Markdown                   | \$0.00        | Billed Quantity   |                  | 2     | Price Level     Ship To Address ID |                       |            |
| Unit Cost                  | \$55.50       | Qty Fulfilled     |                  | 2 🗧   | Shipping Method                    | GROUND                | <u>a</u> n |
| Req Ship Date              | 4/12/2017 🏢   | Qty Canceled      |                  | 0     | Quantity Available                 |                       | 36         |
| Date Shipped               | 4/12/2017 🏢   | Qty to Back Order |                  | 0     |                                    | revious Ne <u>x</u> t | •          |

#### Line Item – Return

Some of the fields in the Line Item scrolling window are the same as for other document types. The information in this section is specific to a Return document.

| 🚽 Line Ite <u>m</u> s by C | )rder Entered |    |                |                     |       |                                    |                      | 🛛 🖓 🖓 🖉  |
|----------------------------|---------------|----|----------------|---------------------|-------|------------------------------------|----------------------|----------|
| Item Number                | ○ ୣ 🗋 →       | D  | U of M 🔍       | Quantity Returned 📑 | ) ▲ 🗆 | Unit Price                         | Extended Price       |          |
| 32X IDE                    |               |    | Each           |                     | 7     | \$49.95                            |                      | \$349.65 |
| Description                | 32x CD-ROM    |    |                |                     |       | Site ID                            | WAREHOUSE            |          |
| Markdown                   | \$0.00        | ÷. | Qty to Invoice |                     | 0     | Price Level     Ship To Address ID |                      |          |
| Unit Cost                  | \$49.50       |    | Qty Fulfilled  |                     | 0 -   | Shipping Method                    | GROUND               |          |
| Req Ship Date              | 3/5/2017 🧱    |    | Qty Canceled   |                     | 0     | Quantitu Available                 |                      | 0        |
| Date Shipped               | 0/0/0000 🏢    |    | Qty to Order   |                     | 0     |                                    |                      |          |
|                            |               |    |                |                     |       |                                    | evious Ne <u>x</u> t | •        |

## **Return Quantity Entry**

Enter the quantity for the item being returned. Tab past the field and the Sales Returned Quantities Entry window opens where you can select a quantity type for the returned items.

| File Edit   | Tools Help  |          | sa Fabrikam, Inc. 4/12/20 |
|-------------|-------------|----------|---------------------------|
| Item Number | 100KLG      |          |                           |
| Description | Green Phone |          |                           |
|             |             | Return   | Quantity Type:            |
| U of M      | Each        | On Ha    | ind 4                     |
| Quantity    | 2           | 2 Return | ned (                     |
| Site ID     | WAREHOUSE   | In Use   | , (                       |
|             |             | In Serv  | vice (                    |
|             |             | Damag    | ged :                     |
|             |             | Total    |                           |
|             |             |          | Documents                 |

#### Line Item – Back Order

Some of the fields in the Line Item scrolling window are the same as for other document types. The information in this section is specific to a Return document.

| 🚽 Line Ite <u>m</u> s by C | )rder Entered    |    |                |                  |       |                    |                          | [+ ]= 🔦  |
|----------------------------|------------------|----|----------------|------------------|-------|--------------------|--------------------------|----------|
| Item Number                | ⓐ ୣ _ →          | D  | U of M 🔍       | Qty Back Ordered | → 🛆 🗐 | Unit Price         | Extended Price           |          |
| ACCS-HDS-1EAR              |                  |    | Each           | 1                | 3     | \$79.95            |                          | \$239.85 |
| Description                | Headset-Single B | ar |                |                  |       | Site ID            | WAREHOUSE                | Q 🗋      |
| Markdown                   | \$0.00           | ÷. | Oty to Invoice |                  | 0     | Price Level        | RETAIL                   | <u>_</u> |
| Unit Cost                  | \$38.59          |    | Qty Fulfilled  |                  | 0 🗧   | Ship To Address ID | PRIMARY                  |          |
| Reg Ship Date              | 4/21/2017 🏢      | 1  | Qty Canceled   |                  | 0     | Shipping Method    | GROUND                   | 00       |
| Date Shipped               | 0/0/0000 🔠       |    | Qty to Order   |                  | 3     |                    |                          |          |
|                            |                  |    |                |                  |       | •                  | Previous 📔 Ne <u>x</u> t |          |

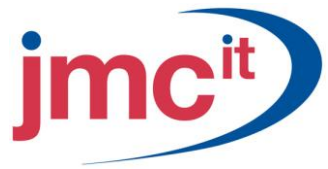

## Total and Payment Information

Payment and total information is displayed in the Sales Transaction Entry window. Depending on what type of sales document is entered, specific payment fields may be available for entry of more detail.

| Amount Received     | \$0.00             | - Sut                 | ibtotal      | \$239.85 |             |
|---------------------|--------------------|-----------------------|--------------|----------|-------------|
| Tama Discount Takan | \$0.00<br>¢0.00    | Tra                   | ade Discount | \$0.00   | •           |
|                     | \$0.00<br>\$250 C4 | Frei                  | eight        | \$0.00   | <b>&gt;</b> |
| On Account          | \$ZJ0.04           | Mis                   | scellaneous  | \$0.00   | >           |
|                     |                    | Tay Tay               | ax           | \$16.79  | >           |
| Holds User-Defined  | Distributions Com  | nissi <u>o</u> ns Tot | tal          | \$256.64 | _           |
| I                   | No. 💌              | Document Status       |              |          | 0           |

#### Sales Distribution Entry

Transaction amounts on an invoice are distributed automatically to the posting accounts assigned to the customer or to the item, depending upon your selections in the Sales Order Processing Setup window. To change this amount, click **Distributions**. The Sales Distribution Entry window opens where you can make the necessary changes.

| 📕 Sales Distril    | oution Entry |                    |   |        |                    |                 |                 | X    |
|--------------------|--------------|--------------------|---|--------|--------------------|-----------------|-----------------|------|
| File Edit T        | ools View H  | telp               |   |        |                    | sa Fabrikar     | n, Inc. 4/12/2  | 2017 |
| Customer ID        | ASTORSUI0001 |                    |   |        | Document No.       | INVSP100        | )5              |      |
| Name               | Astor Suites |                    |   |        | Document Type      | Invoice         |                 |      |
|                    |              |                    |   |        | Functional Amount  |                 | \$199           | .95  |
|                    |              |                    |   |        | Originating Amount |                 | \$0.            | .00  |
| Account Distributi | ions         |                    |   |        |                    |                 |                 |      |
| Account            | - F. Q 🗋 L   | ➔ Type             |   | Debit  |                    | Credit          |                 | *    |
| Description        |              |                    |   | Origin | ating Debit        | Originating Cre | edit            | *    |
| Distribution Refer | ence         |                    |   |        |                    |                 |                 |      |
| 000-1200-00        |              | RECV               | * |        | \$199.95           |                 | \$0.00          | ^    |
| 000-4100-00        |              | SALES              | * |        | \$0.00             |                 | \$199.95        |      |
| 300-5130-00        |              | COMMEXP            | * |        | \$6.00             |                 | \$0.00          |      |
| 000-2120-00        |              | COMMPAY            | * |        | \$0.00             |                 | \$6.00          |      |
|                    |              |                    | * |        | <u>\$0700</u>      |                 | \$0.00          |      |
|                    |              |                    |   |        |                    |                 |                 |      |
|                    |              |                    |   |        |                    |                 |                 |      |
|                    |              |                    |   |        |                    |                 |                 |      |
|                    |              |                    |   |        |                    |                 |                 | ~    |
|                    |              | Functional Totals  |   |        | \$205.95           |                 | \$205.95        |      |
|                    |              | Originating Totals |   |        | \$0.00             |                 | \$0.00          |      |
| (h) (h)            |              |                    |   |        |                    |                 |                 |      |
| la 19 🕐 🖉          |              |                    |   |        | OK                 | <u>D</u> elete  | Def <u>a</u> ul | t    |

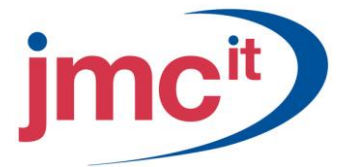

# **Commission Entry**

Commission amounts for the salesperson assigned to the customer are calculated using the commission information from the Salesperson Maintenance window. Commission amounts on returns decrease the commissions payable to a salesperson. Click **Commissions** to change the commission amount or enter commissions for additional salespeople.

| File Edit Tools        | Help    |                 |                    |                 |           | sa Fabrikam, I  | inc. 4/12/: |
|------------------------|---------|-----------------|--------------------|-----------------|-----------|-----------------|-------------|
| Jocument No. INVSP1005 |         | 05              | Customer ID ASTORS |                 | STORS     | UI0001          |             |
| Туре                   | Invoice |                 | Na                 | me A            | stor Suit | es              |             |
| Commission Applied 1   | To:     | Sales           | 0                  | Invoice Total   |           |                 | \$199.95    |
| Salesperson ID         | ୍ଦ      | Territory ID    | ୍ଦ                 | Comm Percent    |           | mmission Amount |             |
| Line Item Sale Amour   | nt      | Percent of Sale |                    | Commission Sale | e Amoun   | t               |             |
| GREG E.                |         | TERRITORY 2     |                    | 3.              | 00%       |                 | \$6.00      |
|                        |         |                 |                    | 0.              | 00%       |                 | \$0.00      |
|                        |         |                 |                    |                 |           |                 |             |
|                        |         |                 |                    |                 |           |                 |             |
|                        |         |                 |                    |                 |           |                 |             |
|                        |         |                 |                    |                 |           |                 |             |
|                        |         |                 |                    |                 |           |                 |             |
|                        |         |                 |                    |                 |           |                 |             |
|                        |         |                 |                    |                 |           |                 |             |
|                        |         |                 |                    |                 |           |                 | 40.00       |
|                        |         | Total 0         | Commis             | sion Amount     |           |                 | \$6.00      |
|                        |         | Total (         | Commis             | sion Sales      |           |                 | \$199.95    |

#### Sales Process Holds

Click **Holds** to open the Sales Process Holds Entry window to assign and remove process holds on the individual document. Holds can be used to stop processing on a document for a variety of reasons.

| 🙀 Sales Process Ho          | lds Entry |           |           |                          |
|-----------------------------|-----------|-----------|-----------|--------------------------|
| File Edit Tools             | Help      |           | sa        | Fabrikam, Inc. 4/12/2017 |
| 🧹 OK 🛛 🖋 Cle                | ar        |           |           |                          |
| Type ID                     | SPECINV   | INVSP1005 |           |                          |
| Process Hold<br>Description |           |           |           | Assign                   |
| Assigned Holds              | User ID   | Date      | Time      | *                        |
| Description                 |           |           |           | *                        |
| CREDIT                      | sa        | 4/12/2017 | 8:43:24 A | M 🔼 Remo <u>v</u> e      |
|                             |           |           |           |                          |
|                             |           |           |           |                          |
|                             |           |           |           | ~                        |
| Removed Holds               | User ID   | Date      | Time      | *                        |
| Description                 | 1         | 1         |           | *                        |
|                             |           |           |           |                          |
|                             |           |           |           |                          |
|                             |           |           |           | -                        |
|                             |           |           |           |                          |
| Total Holds A               | ssigned   | 1 Removed | 1         | 0                        |
|                             |           |           |           | ۵ 🏷                      |

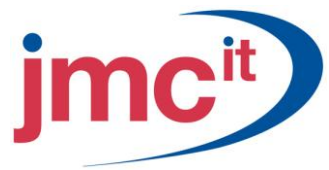

## Serial Numbered Items

Use the Sales Serial Number Entry window to specify serial numbers for items entered in the Sales Transaction Entry window or the Sales Item Detail Entry window.

|                   | ols Help     |          |           |                                                                          |                        | sa Fabrikam, Inc. 4/12/20 |
|-------------------|--------------|----------|-----------|--------------------------------------------------------------------------|------------------------|---------------------------|
| tem Number        | HDWR-PRO     | -4866    | Compo     | nent                                                                     |                        |                           |
| escription        | Pro processo | r 4D     |           |                                                                          |                        |                           |
| (it Item Number   |              |          |           |                                                                          |                        |                           |
| xtended Quantity  |              | 42       |           | Site ID                                                                  | WAREHOUSE              |                           |
| erial Numbers Sel | lected       | 16       |           | Quantity Type:                                                           | On Hand 🛛 🗠            |                           |
| erial Number      |              | Q        |           | Bin                                                                      |                        |                           |
| Show All Bins     | 🔿 Restric    | t to Bin | 0         |                                                                          |                        |                           |
| wailable          | Bir          | n        |           | Selected                                                                 | 1                      | Bin                       |
|                   |              | ^        | Insert >> | 1281025                                                                  |                        | 1                         |
|                   |              |          |           | 3EW/430                                                                  | 022                    |                           |
|                   |              |          |           | 0211100                                                                  | 023                    |                           |
|                   |              |          | Remove    | 1234328                                                                  | 7                      |                           |
|                   |              |          | Remove A  | 1234328<br>39875JN                                                       | 7<br>A33               |                           |
|                   |              |          | Remove    | 1234328<br>39875JN<br>3543NM                                             | 7<br>A33<br>AEI        | E                         |
|                   |              |          | Remove    | 1234328<br>39875JN<br>3543NM<br>987743T                                  | A33<br>AEI<br>N33      |                           |
|                   |              |          | Remove &  | 1234328<br>39875JN<br>3543NM<br>987743T<br>1282033                       | 7<br>A33<br>AEI<br>N33 |                           |
|                   |              |          | Remove &  | 1234328<br>39875JN<br>3543NM<br>987743T<br>1282033<br>1281026            | 7<br>A33<br>AEI<br>N33 |                           |
|                   |              |          | Remove    | 1234328<br>39875JN<br>3543NM<br>987743T<br>1282033<br>1281026<br>1281027 | A23<br>A21<br>N33      |                           |

# **Kit Shortages**

Use the Sales Kit Options window to process kit item shortages that arise during transaction entry. Kit item information from the transaction is displayed in the top half of the window exactly as it was entered in the Sales Transaction Entry window. Each component assigned to the kit is displayed in the scrolling window, along with information such as the site ID, extended kit quantity and unit cost.

| 🐺 Sales Kit Options    |                  |          |        |                     |        |                 |                    | X    |
|------------------------|------------------|----------|--------|---------------------|--------|-----------------|--------------------|------|
| File Edit Tools Option | ns Additiona     | al Help  |        |                     |        | sa Fabrikam, In | :. 4/12/:          | 2017 |
|                        |                  |          |        |                     |        |                 |                    |      |
| Item Number            |                  | U of M   |        | Quantity Ordered    |        | Unit Price      |                    |      |
| Description            |                  | Markdowr | n      | Quantity to Invoice |        | Extended Price  |                    |      |
| Quantity Fulfilled     | Quantity Cano    | eled     |        | Qty to Back Order   |        | Unit Cost       |                    |      |
| PHSY-STD-0001          |                  | Each     |        | 1                   | 00,000 |                 | \$10,249           | .95  |
| Standard Phone System  |                  |          | \$0.00 | 1                   | 00,000 | \$1,024         | ,995,000           | .00  |
| 100,000                |                  |          | 0      |                     | 0      |                 | \$5,122            | .70  |
|                        |                  |          |        |                     |        |                 |                    |      |
| Component Item No.     | 0 🔍 🗋            | U of M   | ୍କ     | Site ID             | Exten  | ded Kit Qty     | €                  | *    |
| Description            |                  |          |        |                     | Quan   | tity to Invoice |                    | ×    |
| Unit Cost Qu           | antity Fulfilled |          | Quanti | ity Canceled        | Qty to | o Back Order    |                    |      |
| ACCSHDS 25AR           |                  | Each     |        | NORTH               |        | 1,              | 000,000            | ^    |
| PHON-BUS-1250          |                  | Each     |        | NORTH               |        | 1,              | 000,000            |      |
| WIRE-MCD-0001          |                  | Foot     |        | NORTH               |        | 10,000          | 0,000.00           |      |
| ASMB-LBR-0001          |                  | Hour     |        | NORTH               |        | 8,000           | ),000.00           | =    |
|                        |                  |          |        |                     |        |                 | 0.00               |      |
|                        |                  |          |        |                     |        |                 |                    | ~    |
| Available              | 1,000,000        |          |        | Bins                | Serial | Lot Dist        | ri <u>b</u> utions |      |
| ۵ (۵)                  |                  |          |        |                     |        | 0               | OK                 |      |

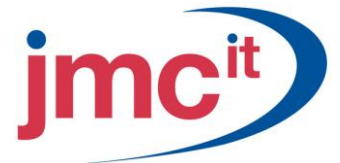

# **Print Documents Individually**

To print the document currently displayed in the Sales Transaction Entry window, select **Print** from the File menu or click the **Printer** icon. If the document is an **order** or **invoice**, you can also use the Quick Print option to print the document.

| 🐺 Sales Document Pi                                                                                                    | rint Options                                                                                                    |  |                                                                                                    |                                                      |             |  |  |  |  |
|----------------------------------------------------------------------------------------------------|----------------------------------------------------------------------------------------------------|--|----------------------------------------------------------------------------------------------------|------------------------------------------------------|-------------|--|--|--|--|
| File Edit Tools I                                                                                                    | Help                                                                                                    |  |                                                                                                    | sa Fabrikam, In                                      | . 4/12/2017 |  |  |  |  |
| 🎒 Print 🛛 🙆 Cance                                                                                                    | el 📔                                                                                                    |  |                                                                                                    |                                                      |             |  |  |  |  |
| Print:<br>Currencu To Brint:                                                                                                    | Sales Document Print Options         File       Edit       Tools       Help         Print       Cancel         Print:       Documents       Include         Currency To Print:       Originating       Include         V       Quotes       Blank Paper       Include         Orders       Blank Paper       Invoices       Blank Paper       Invoices         Invoices       Blank Paper       Invoices       Blank Paper       Invoices         Back Orders       Blank Paper       Insching Tickets       Inak Paper       Include         V       Picking Tickets       Blank Paper       Include Line Item Comments         Print Previously Printed       Print Previously Printed |  | Sort Documents By:                                                                                                    | Doc Type/Numbe                                       | *           |  |  |  |  |
| Print:     Documents       Currency To Print:     Originating       Include     Format       Quotes     Blank Paper       Orders     Blank Paper       Fulfillment Orders     Blank Paper       Invoices     Blank Paper       Returns     Blank Paper       Back Orders     Blank Paper       V     Picking Tickets       Blank Paper     V |                                                                                                    |  | Documents         □       Reprint Previously Printed         □       Include Kit Components         □       Print Customer Item         ☑       Include Tax Details         □       Print Dual Currencies         ●       Line Item and Summary Taxes         ●       Summary Taxes Only |                                                      |             |  |  |  |  |
| Picking Tickets         Print Separate Pickin         Include Line Item Co         Reprint Previously Picking Instruct         Print Picking Instruct         Include Kit Compone         Bin Sequenced         Sort Kit Compone                                                                                                    | ng Ticket PerSite<br>mments<br>iinted<br>ions<br>mts                                                                                                    |  | Packing Slips<br>Print Separate Packi<br>Include Line Item Co<br>Reprint Previously Pr<br>Include Drop-ship Ite<br>Include Kit Compone<br>Print Customer Item                                                                                                    | ing Slip Per Site<br>mments<br>rinted<br>ams<br>ants |             |  |  |  |  |
|                                                                                                    |                                                                                                    |  |                                                                                                    |                                                      | ۵ 🗘         |  |  |  |  |

#### **Quick Print Setup**

To use the Quick Print option, open the Sales Transaction Entry window, point to **Options** on the menu bar, and click **Quick Print Setup**.

| 🐖 Quick Print Setup                                                                                                    |                                                                                                    |
|----------------------------------------------------------------------------------------------------|----------------------------------------------------------------------------------------------------|
| File Edit Tools Help                                                                                                    | sa Fabrikam, Inc. 4/12/2017                                                                                                    |
| 🔚 Save 🙆 Cancel                                                                                                    |                                                                                                    |
| Documents       Order/Fulfillment Order/Invoice       Copies:       0         Include Kit Components       Print Customer Item       Include Tax Details       •         Include Tax Details       •       Line Item and Summary Taxes       •         Summary Taxes Only       Keep Current Document Displayed         Packing Slips       •       •         Print Separate Packing Slip Per Site       •       •         Include Line Item Comments       •       •         Include Kit Components       •       •         Print Customer Item       •       • | Picking Tickets       Copies:       0         Print Separate Picking Ticket Per Site       Include Line Item Comments       Print Picking Instructions         Print Picking Instructions       Include Kit Components       Bin Sequenced         Sort Kit Components       Print Destinations         Print Destinations       Screen |
|                                                                                                    | ۷                                                                                                    |

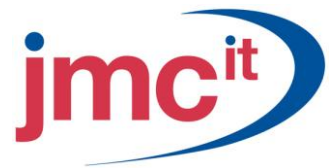

# **Print Multiple Documents**

Use the Print Sales Documents window to print multiple documents at one time. To open the Print Sales Document window, click the **Sales** series button and click **Print Sales Documents** on the Transaction Area Page.

| 🐺 Print Sales Docur                                                                                                    | nents       |                                                                               |                                                                                                    |                                                                                                    |
|----------------------------------------------------------------------------------------------------|-------------|-------------------------------------------------------------------------------|----------------------------------------------------------------------------------------------------|----------------------------------------------------------------------------------------------------|
| File Edit Tools                                                                                                    | Help        |                                                                               |                                                                                                    | sa Fabrikam, Inc. 4/12/2017                                                                                                    |
| 🎒 <u>P</u> rint 🖉 C <u>l</u> e                                                                                                    | ar          |                                                                               |                                                                                                    |                                                                                                    |
| Document Type:     Order       Print:     Documents       Sort Documents By:     Doc Type/Numl       Currency to Print:     Originating       Documents                                                                                                    |             | ber                                                                           | Include<br>Include<br>Inc | Format:<br>Blank Paper  Blank Paper Blank Paper Blank Paper Packing Slip Reprint Previously Printed Packing Slip Per Site Include Incomplete Docs Include Drop-ship Items Include Item Comments |
| <ul> <li>Line Item and Summary</li> <li>Summary Taxes Only</li> </ul>                                                                                                    |             | <ul> <li>✓ Include Kit</li> <li>✓ Bin Sequer</li> <li>✓ Sort Kit C</li> </ul> | Components<br>nced<br>omponents                                                                                                    | Include Kit Components     Print Customer Item                                                                                                    |
| Ranges:     Docur       Insert >>     Restr       Remove     Image: Constraint of the second second sec | nent Number | From<br>To:                                                                   |                                                                                                    |                                                                                                    |
|                                                                                                    |             |                                                                               |                                                                                                    | ۵ 🕼                                                                                                    |

#### Sales Transfer Documents

Depending upon the options set up for each document type in the Sales Order Processing Setup window, you may or may not be able to transfer one type of document to another.

| Line Ite <u>m</u> s by C | Irder Entered   |     |                   |             |       |    |                           |                       |          |
|--------------------------|-----------------|-----|-------------------|-------------|-------|----|---------------------------|-----------------------|----------|
| Item Number              | ⓐ ୣ ⊇ →         | D   | U of M 🔍          | Qty Ordered | → 🛆 🖻 | Un | <u>iit Price</u>          | Extended Price        |          |
| ACCS-CRD-12WH            |                 |     | Each              |             | 5     |    | \$9.95                    |                       | \$49.75  |
| Description              | Phone Cord - 12 | 'Wh | ite               |             |       |    | Site ID                   | WAREHOUSE             | Q 🗋      |
| Markdown                 | \$0.00          | •   | Qty to Invoice    | [           | 3     |    | Price Level               | RETAIL                | Q 🗋      |
| Linit Cost               | \$3.29          | -   | Oto Fulfilled     |             | 3 -   | ÷  | Ship To Address ID        | WAREHOUSE             | <u> </u> |
| Reg Ship Date            | 4/12/2017 III   | 1   | Qty Canceled      |             | 0     |    | Shipping Method           | LOCAL DELIVERY        |          |
| Date Shipped             | 4/12/2017 🏢     | 1   | Qty to Back Order |             | 2     |    | <u>Quantity Available</u> |                       | (6)      |
|                          |                 |     |                   |             |       |    | I ■ P                     | revious Ne <u>x</u> t | •        |

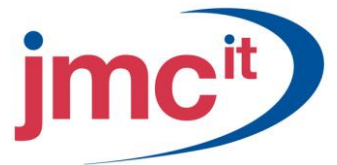

# **Transferring Single Documents**

Use the Sales Transfer Documents window to transfer item quantities from an existing document of one type to a newly created document of another type. To open this window, click on the **Actions** button and select **Transfer** in the Sales Transaction window.

| 🐺 Sales Transfer Docume                                                                                                    | ents 🔲 🗖 🔀                                                                                                    |
|----------------------------------------------------------------------------------------------------|----------------------------------------------------------------------------------------------------|
| File Edit Tools Help                                                                                                    | sa Fabrikam, Inc. 4/12/2017                                                                                                    |
| Quotes Transfer to Invoice Include Totals Transfer to Order Include Totals Orders Transfer to Invoice Include Totals and De Create Back Order Include Totals and De | Back Orders     Transfer to Invoice     Include Totals and Deposits     Include Totals and Deposits     Include Totals and Deposits |
| Item Quantity Shortage:                                                                                                    | Override Shortage                                                                                                    |
| Kit Quantity Shortage:                                                                                                    | Override Shortage                                                                                                    |
| ۵ (۵)                                                                                                    | Trangfer Cancel                                                                                                    |

## Sales Quantity Status Window

Click the **Line Item Information** button in the Sales Transaction Entry window to open the Sales Quantity Status window. The information displayed in this window varies by document type. The following tables describe what each field represents depending on the document type.

| 🐺 Sales Quantity Status                      |   |                              |                             |
|----------------------------------------------|---|------------------------------|-----------------------------|
| <u>File E</u> dit <u>T</u> ools <u>H</u> elp |   |                              | sa Fabrikam, Inc. 4/12/2017 |
| Current Quantities:                          |   | Back Ordered Quantities      |                             |
| Ordered                                      | 2 | To Back Order                | 0                           |
| To Invoice                                   | 2 | Remaining on Back Order      | 0                           |
| Prev transferred to Ful Ord/Invoice          | 0 | Prev Back Ordered on Order   | 0                           |
|                                              |   | Prev Back Ordered on Invoice | 0                           |
| Canceled Quantities:                         |   | Total Back Ordered           | 0                           |
| On Back Order                                | 0 |                              |                             |
| On Order                                     | 0 | Remaining Quantity           | 2                           |
| On Invoice                                   | 0 | Quantity Allocated           | 2                           |
| Total Canceled                               | 0 | Quantity Fulfilled           | 2                           |
|                                              |   |                              |                             |
| ۵ 🕼                                          |   |                              | ОК                          |

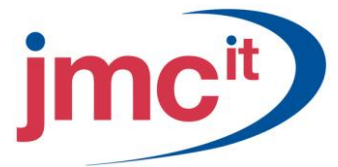

# Allocating by Document or Batch

If order and invoice documents are set up to allocate by Document/Batch, the item quantities in the document or batch are allocated using the Sales Allocation/Fulfilment Options window. If a document has been allocated, and you attempt to allocate again, the allocated line items are not affected.

| 🙀 Sales Allocation-Fi   | ılfillment Options 🛛 🔲 🔀        |
|-------------------------|---------------------------------|
| File Edit Tools H       | elp sa Fabrikam, Inc. 4/12/2017 |
| Allocate                | 🗌 Fulfill                       |
| Item Quantity Shortage: | Override Shortage 🔽             |
| Kit Quantity Shortage:  | Override Shortage               |
| <i>C</i> <b>7 (0</b> )  | OK Cancel                       |

#### **Allocation Options Window**

There are two ways to open the Sales Allocation/Fulfilment Options window: Allocating a Document - Open the Sales Entry Transaction window, click **Options** and point to **Allocate or Fulfil.** 

Select the **Allocate** check box and a default shortage option. The shortage option selected is used for all quantity shortages in the document/batch. Allocation is attempted for all line items on all orders and invoices in the document/batch.

| Sales Transact  | an Entry   |           |           |            |            |                    |        |                |               | E    |
|-----------------|------------|-----------|-----------|------------|------------|--------------------|--------|----------------|---------------|------|
| File Edit Toole | 784 OSS    | 918 A3004 | nai Helb  |            |            |                    |        | 30 Fibrie      | w, Brc. 4/12) | 1255 |
| Save Adv        | n *        |           |           |            |            |                    |        |                | S. 🗱 -        | đ    |
| Texe/Texe ID:   | Onie       | ×         | OFCHAN    | i r        |            | Pate               | 4/     | 3/3667         |               |      |
| Document No.    | 0764400000 | 6004 Q    |           |            | - 1        | Disch D            | 00     | C6             | 00            | ٠    |
| Container 1D    | AA/ION/IT0 | 001       | r 🖬 🕈     |            |            | Mail State         | - W    | 3510134        | 90            | 1    |
| Customer Namo   | Jan Rab    | ictical . |           |            |            | Curtone: PO Number |        |                |               |      |
| She To Address  | WHENOUT    | c Q 10    | 40.45.9.5 | n.h        | - <b>6</b> | Converse ID        | 21     | /15            | 10            | •    |
| Life Rapping On | der Ermand |           |           |            |            |                    |        |                | 3-3-          |      |
| her/factor      |            | D UsiN    | 0         | QyDelevel  | + 61       | Unit New           |        | Extended Price |               |      |
| A005-040-258H   |            | Earth     |           |            | 2          |                    | FIRE R |                | \$418.00      | 6 m  |
|                 |            |           |           |            | 0.0        | b.                 | \$1.00 |                | \$3.00        | ð i  |
|                 |            |           |           |            |            |                    |        |                |               |      |
|                 |            |           |           |            |            |                    |        |                |               |      |
|                 |            |           |           |            |            |                    |        |                |               | *    |
| Invited Invited |            |           | 90.00     |            |            | Subhiral           |        |                | B118.95       | 4    |
|                 | -          |           |           |            |            | Tracle Disco       | al .   |                | \$0.08        | 1 4  |
| Co. Account     | -          |           | 1449.20   |            |            | Fields             |        |                | \$0.08        | 1 +  |
| Connect D       |            |           |           | 0.0+       |            | Micellaneo         | 8      |                | \$0.09        | •    |
|                 |            |           | _         | -          |            | Tar                |        |                | \$29.13       | 1 0  |
| with Dis        | - Defend   |           | Care      | alarkers . |            | Total              |        |                | 6440.70       | £    |

#### Sales Order Fulfilment

Fulfilment is the process of verifying that the correct numbers of items are taken out of inventory for an order or invoice. If using a separate fulfilment process for the type of order or invoice being entered, item quantities can be filled as you enter them in the Sales Transaction Entry window or after they have been entered and saved.

To open the Sales fulfilment window click the **Sales** series button and click **Order Fulfilment** on the Transaction Area Page.

| Pile EQE 100      | e coord Addoor | na nep         |       |           |           | se represe, | anc. 4(12)21 |
|-------------------|----------------|----------------|-------|-----------|-----------|-------------|--------------|
| Sere 🔯            | fylitAl Confe  | -              |       |           |           |             |              |
| (pps:             | Order M        |                | Typel | D         | DRDMAN    |             |              |
| Doc. Number       | ORD-M000000001 | 0              | Decu  | ment Date | 4/12/2017 | •           |              |
|                   |                |                | Custo | mer ID    | AAAONFIT  | 10001       |              |
| Fulfilled by      | 18             | 0              | Custo | ner Nane  | Ason Fitz | Electrical  |              |
| Date Fullied      | 4/12/2017      |                |       |           |           |             |              |
| Actual Ship Date  | 4/12/2017      |                | Citer | © AI      | C Sile ID | 4           |              |
| Line Rend bull    | Index Enternet |                |       | 0.12      | 0         |             |              |
| the set of the    | 1000           | Distant Dumber |       | On-Banks  | 10 E #8   | Dr. E-Mart  |              |
| lescription.      | , v            | Lord           |       | OtubeReed | Order     | On Control  |              |
| Se D              |                | Bo             |       | 9910080   | 0.08      | 199 Cancer  | 80           |
| LOCK ORD THEY     |                |                | 24    |           | 24        | _           | 0            |
| North Cond. 20 EU | - ik           | Early          |       |           |           |             | 0            |
| ADDING            | 2011           | 6.001          |       |           |           | _           | ~            |
| NANCTIONE         |                |                |       |           |           |             |              |
|                   |                |                | _     |           |           | -           |              |
|                   |                |                |       |           |           |             |              |
|                   |                |                | _     |           |           |             |              |
|                   |                |                |       |           |           | -           |              |
|                   |                |                |       | -         |           |             |              |
|                   |                |                |       |           |           |             |              |

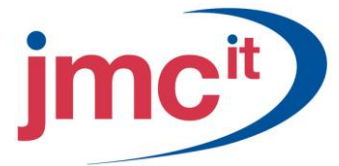

# **Process Holds Setup**

Before assigning process holds to a document, they must be set up using the Sales Process Holds Setup window.

To open the Sales Process Holds Setup window, click the **Sales** series button and click **Holds Processing** on the Transaction Area Page.

| 🐺 Sales Process Holds                                                         | Setup                                    |                       |        |  |  |  |  |  |  |
|-------------------------------------------------------------------------------|------------------------------------------|-----------------------|--------|--|--|--|--|--|--|
| File Edit Tools He                                                            | lp                                       | sa Fabrikam, Inc. 4/1 | 2/2017 |  |  |  |  |  |  |
| 🔚 Save <u> </u> Clear                                                         | 🗙 <u>D</u> elete                         |                       | - 🎒    |  |  |  |  |  |  |
| Process Hold ID                                                               |                                          |                       |        |  |  |  |  |  |  |
| Description                                                                   | Credit Check                             |                       |        |  |  |  |  |  |  |
| Password                                                                      | ACCESS                                   |                       |        |  |  |  |  |  |  |
| Apply Hold to:<br>Transferring Document<br>Posting<br>Fulfillment Advancement | Password     ACCESS       Apply Hold to: |                       |        |  |  |  |  |  |  |
|                                                                               |                                          | L                     | ۱      |  |  |  |  |  |  |

# **Multiple Documents**

Use the Sales Holds Processing window to assign or remove process holds from multiple documents. To open the Sales Process Holds Setup window, click the **Sales** series button and click **Holds Processing** on the Transaction Area Page.

| 🙀 Sales Holds P                        | ocessing      |    |       |                             |
|----------------------------------------|---------------|----|-------|-----------------------------|
| File Edit Tio                          | is Help       |    |       | sa Fabrikan, Inc. 4/12/2017 |
| S Docess 🖋                             | Clear         |    |       | <u>ت</u>                    |
| Precess Hold                           | CREDIT        | 90 |       | Process:                    |
| Description                            | Credil Check  |    |       | Azign O Remove              |
| Document Range:                        | Document Type | v  | Fronc | ×                           |
|                                        |               |    | Tα    | ×                           |
| Insert >><br>Remoye<br>Remove <u>A</u> | Rethictora:   |    |       | Restrictions                |
|                                        |               |    |       |                             |
| H I P H                                |               |    |       | L) 😣                        |

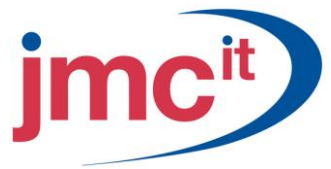

## **Manual Commitments**

Manual commitments can be created for individual line items on order or back order sales documents. The manual commitment window is only used when linking the sales order to an existing purchase order.

Open the Sale Transaction Entry window. Click the **Quantity Ordered Commitment** button to commit a line item to a purchase order.

| 🐺 PO Commitment for Sales Do | PO Commitment for Sales Document      |               |            |                    |  |  |  |  |  |  |  |
|------------------------------|---------------------------------------|---------------|------------|--------------------|--|--|--|--|--|--|--|
| File Edit Tools Help         |                                       |               | sa Fabrika | am, Inc. 4/12/2017 |  |  |  |  |  |  |  |
|                              | · · · · · · · · · · · · · · · · · · · |               |            |                    |  |  |  |  |  |  |  |
| Item Number                  | ACCS-HDS-1EAR                         |               |            |                    |  |  |  |  |  |  |  |
| Description                  | Headset-Single Ear                    |               |            |                    |  |  |  |  |  |  |  |
| Commitment Status            | Needs Purchase                        |               |            |                    |  |  |  |  |  |  |  |
| Quantity On Purchase Order   |                                       | 0             |            |                    |  |  |  |  |  |  |  |
|                              |                                       |               |            |                    |  |  |  |  |  |  |  |
| PO Number                    | Q 🗋                                   | Required Date |            | 0/0/0000           |  |  |  |  |  |  |  |
|                              |                                       | Promised Date |            | 0/0/0000           |  |  |  |  |  |  |  |
|                              |                                       | Promised Ship | Date       | 0/0/0000           |  |  |  |  |  |  |  |
|                              |                                       |               |            |                    |  |  |  |  |  |  |  |
| ۵ (۵                         |                                       |               | Save       | <u>D</u> elete     |  |  |  |  |  |  |  |

#### **PO Number**

To commit to a purchase order, type the purchase order number in the **PO Number** box or click on the **PO Number** lookup field.

| 🐺 PO Assignment for | Sales                                                               | Document        |       |              |        |                         | X    |  |
|---------------------|---------------------------------------------------------------------|-----------------|-------|--------------|--------|-------------------------|------|--|
| File Edit Tools H   | elp                                                                 |                 |       |              |        | sa Fabrikam, Inc. 4/12/ | 2017 |  |
| PO Number 💌         | PO Number  Item Number ACCS-HDS-1EAR Description Headset-Single Ear |                 |       |              |        |                         |      |  |
| PO Number           | Hold                                                                | Required Dat    | е     | Vendor ID    | U of M | Unit Cost               | *    |  |
| Site ID             | Vendo                                                               | or Name         |       |              |        |                         | *    |  |
| P01026              |                                                                     | 4/12/2017       |       | ADVANCED0001 | Each   | \$39.50                 | ^    |  |
| WAREHOUSE           | Adva                                                                | nced Office Sy: | stems |              |        |                         |      |  |
|                     |                                                                     |                 |       |              |        |                         |      |  |
|                     |                                                                     |                 |       |              |        |                         | _    |  |
|                     |                                                                     |                 |       |              |        |                         |      |  |
|                     |                                                                     |                 |       |              |        |                         |      |  |
|                     |                                                                     |                 |       |              |        |                         |      |  |
|                     |                                                                     |                 |       |              |        |                         | ~    |  |
| ۵ (۵                |                                                                     |                 |       |              | Select | Redisplay Zoom          | 1    |  |

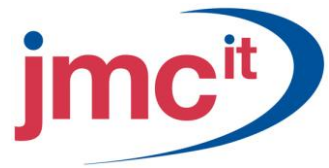

## **Purchase Order Detail**

To view detailed information such as quantity ordered, click the **Zoom** button. This opens the Purchasing Item Detail Inquiry Zoom in the same view as specified on Sales Transaction Entry.

| 🙀 Pu         | rchas    | ing Item   | Deta | il Inquiry    | Zoom     |                 |                       |                  |       |           |            |              |          |
|--------------|----------|------------|------|---------------|----------|-----------------|-----------------------|------------------|-------|-----------|------------|--------------|----------|
| File         | Edit     | Tools      | View | Options       | Help     | 5               |                       |                  |       |           | sa Fabri   | ikam, Inc. 4 | /12/2017 |
| $\checkmark$ | ок       |            |      |               |          |                 |                       |                  |       |           |            |              |          |
| Line         | Item     |            |      | <b>6</b>      | 0 D      | U of M          | Quantity              | Ordered          | ۹D    | Unit C    | lost       |              |          |
| Desc         | ription  |            |      | ollo          |          | Site ID         | Quantity              | Canceled         |       | Exten     | ded Cost   |              |          |
| 1            | ACCS     | S-HDS-1EA  | 3    |               |          | Each            | 9                     |                  | 10    |           |            |              | \$39.50  |
| Head         | lset-Sir | ngle Ear   |      |               | _        | WAREHOUSE       | _                     |                  | 0     |           |            |              | \$395.00 |
|              |          |            |      |               |          |                 | Purcha                | e Order Subtotal |       |           |            |              | \$395.00 |
|              |          |            |      |               |          |                 |                       |                  |       |           |            |              |          |
| Inver        | ntory A  | ccount     |      | 000-130       | 0 - 01   |                 | - D                   | <b>&gt;</b>      |       |           |            |              |          |
| Vend         | or Item  | 1          |      | ACCS-HD       | S-1EAI   | R               |                       |                  |       |           |            |              |          |
| Vend         | or Des   | cription   |      | Headset-S     | ingle E  | Ear             |                       |                  |       |           |            |              |          |
| In-Ho        | use Da   | ateo:      |      |               |          |                 |                       |                  | Venc  | for Diate | ao.        |              |          |
| Beau         | ired Da  | ate        | 4/12 | 2/2017        |          |                 |                       |                  | Curre | ent Pror  | nised Date | 4/12/2       | 017      |
| First F      | Receipt  | t Date     | 0/0/ | /0000         | Las      | st Receipt Date | 0/0/0000 Original Pro |                  |       | nal Pror  | mised Date | 4/12/2       | 017      |
| Relea        | ase By   | Date       | 4/12 | 2/2017        | Re       | leased Date     | 0/                    | 0/0000           | Prom  | nised Sk  | nip Date   | 4/12/2       | 017      |
|              | -        |            |      |               |          |                 |                       |                  |       |           |            |              |          |
| Lande        | ed Cos   | t Group ID | Γ    |               |          |                 | Shipping              | Method           | DI    | ROP SH    | HIP        |              |          |
| Item 1       | Гуре     |            | :    | Sales Invento | ory      |                 | Ship To               | Address ID       | W     | AREH      | DUSE       | <b>&gt;</b>  |          |
| FOB          |          |            | 1    | None          |          |                 | Item Tax              | Option:          | N     | ontaxab   | ble        |              |          |
|              |          |            |      |               |          |                 | Item Tax              | Schedule ID      |       |           |            |              |          |
| Requ         | ested B  | Зу         |      |               |          |                 | Site Tax              | Schedule ID      | U!    | SAUSS     | TCITY+6*   |              |          |
| Comr         | nent ID  |            |      |               |          | □ →             | Calculat              | ed Tax           |       |           |            | \$0.00 🗲     |          |
|              |          | ▶I         |      | Line          | e Item ! | Status New      |                       | ] Orig           | gin M | anual     |            |              | ۵ 🎝      |

#### Automatic Purchase Order Commitments

Sales Order Processing to Purchase Order Processing integration permits the generation of commitments and/or purchase orders from the Sales Transaction Entry window for a single sales document that encounters an item shortage.

| Sales Transaction Entry                                                                                                    | v                                           |                     |                        |                   |           |                                            |                                          |                                   |                           |               |               |
|----------------------------------------------------------------------------------------------------|---------------------------------------------|---------------------|------------------------|-------------------|-----------|--------------------------------------------|------------------------------------------|-----------------------------------|---------------------------|---------------|---------------|
| File Edit Tools View                                                                                                    | Options                                     | Additiona           | i Help                 |                   |           |                                            |                                          |                                   | sa Fabrika                | m, Inc. 4/12/ | 2017          |
| 🛃 Save 🛛 Actions 🗸                                                                                                    |                                             |                     |                        |                   |           |                                            |                                          |                                   |                           | Se. 🚳 🗸       |               |
| Type/Type         Transfer           Document         Purchase           Customer II         Copy           Delete         Void           Ship To Address         Prime | )rder<br>306<br>PARK000<br>Park Reso<br>ARY | II Caller           | KORD<br>) →<br>→<br>63 |                   |           | Date<br>latch ID<br>Default Si<br>Customer | <u>te ID</u><br>P0 Number<br><b>⊻ ID</b> | 4/21/2<br>SALES<br>WARE<br>Z-US\$ | 2017<br>BACKORDE<br>HOUSE |               | →<br> <br>  → |
| - Line Items by Order Entered                                                                                                    | d                                           |                     |                        |                   |           |                                            |                                          |                                   |                           | D+Br          | *             |
| Item Number 🚯 🔍 🗋                                                                                                    | → D                                         | U of M              |                        | Qty Back Ordered  | > ∧ €     | Unit Pr                                    | ice                                      | Ex                                | tended Price              |               |               |
| ANSW-PAN-1450                                                                                                    |                                             | Each                |                        |                   | 3         | 3                                          | \$109                                    | 9.95                              |                           | \$329.85      | i 🔨           |
|                                                                                                    |                                             |                     |                        |                   | 0.00      | )                                          | \$0                                      | 0.00                              |                           | \$0.00        | I             |
|                                                                                                    |                                             |                     |                        |                   |           |                                            |                                          |                                   |                           |               | -             |
|                                                                                                    |                                             |                     |                        |                   |           |                                            |                                          |                                   |                           |               | - 1           |
|                                                                                                    |                                             |                     |                        |                   |           |                                            |                                          |                                   |                           |               | -             |
|                                                                                                    |                                             |                     |                        |                   |           |                                            |                                          |                                   |                           |               |               |
|                                                                                                    |                                             |                     |                        |                   |           |                                            |                                          |                                   |                           |               | ~             |
|                                                                                                    |                                             |                     | ¢0.00                  |                   |           |                                            | Subtotal                                 |                                   |                           | \$329.85      |               |
| Amount Received                                                                                                    |                                             |                     | \$0.00                 | 7                 |           |                                            | Trade Discount                           |                                   |                           | \$0.00        | >             |
| Terms Discount Taken                                                                                                    |                                             |                     | \$0.00                 | 2                 |           |                                            | Freight                                  |                                   |                           | \$0.00        | >             |
| Un Account                                                                                                    |                                             | :                   | \$352.55               |                   |           |                                            | Miscellaneous                            |                                   |                           | \$0.00        | -             |
| Comment ID                                                                                                    |                                             |                     |                        |                   |           |                                            | Tax                                      |                                   |                           | \$23.10       | -             |
| Holds User-Defined                                                                                                    | Dis                                         | tri <u>b</u> utions | Comn                   | nissi <u>o</u> ns |           |                                            | Total                                    |                                   |                           | \$352.95      |               |
| I I I I I I I I I I I I I I I I I I I                                                                                                    | No.                                         | ~                   |                        | Documer           | nt Status | Г                                          |                                          |                                   |                           | 0             |               |

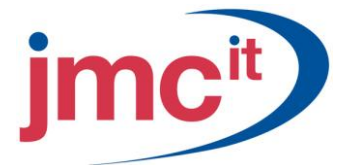

# **Copying Line Items**

It is possible to copy line information from one sales document to another by opening **Copy Sales Order**. To open **this window,** go to **Sales Transaction Entry**, click the **Actions button** and select **Copy**. From here you can copy negative line items to Invoice documents and line items with negative prices. You cannot copy discontinued items.

| 🌃 Copy a Sales Order      | r                   |   |           |                               |                             |
|---------------------------|---------------------|---|-----------|-------------------------------|-----------------------------|
| File Edit Tools H         | telp                |   |           |                               | sa Fabrikam, Inc. 4/12/2017 |
| Copy 🛛 🙆 Cancel           | 💽 Preview           |   |           |                               | ·                           |
| Source                    | e Document          |   |           | Target D                      | ocument                     |
| Document Type             | Order 🗸 🗸           | _ |           | Document Type                 | Order 😪                     |
| Document Number           | 0RD1000             | 2 |           | Document Number               | ORDST2226                   |
| Customer ID               | MAGNIFIC0001        |   |           | Customer ID                   | AARONFIT0001                |
| Document Date             | 5/8/2014            |   |           | Document Date                 | 4/12/2017                   |
| Currency ID               | Z-US\$              |   |           | Currency ID                   | Z-US\$                      |
| Price Option              | Use Current Pricing |   | ~         | Use Price Level from T        | arget Document              |
| Site Option               | Use Site:           |   | 🖌 🗸       | AREHOUSE                      |                             |
| Mark All Line Items for I | Сору                |   | Copy Line | e Comments                    |                             |
| 📃 Include Cancelled Qua   | ntities             |   | Copy Ma   | kdowns                        |                             |
| 🔽 Drop-Ship Lines Remai   | n Drop-Ship Lines   |   | Copy Shi  | p-to Address, Ship Method and | Tax ID from Source Line     |
| 🗹 Use Salesperson from    | Target Document     |   |           |                               |                             |
|                           |                     |   |           |                               | ۵ 🕼                         |

#### **Preview Line Items Window**

After completing entries in the Copy a Sales Order window, click the **Preview** button. This opens the Preview Line Item window where you can select and modify line items from the existing sales order before copying them. You can also view warnings and correct errors.

| 🐺 Preview                  | Line Items                 |         |           |                    |                        |        |
|----------------------------|----------------------------|---------|-----------|--------------------|------------------------|--------|
| File Edit                  | Tools Help                 |         |           |                    | sa Fabrikam, Inc. 4/1: | 2/2017 |
| 🗸 о <u>к</u>               | 👔 Redisplay                |         |           |                    | ·                      |        |
| Source Docu<br>Source Docu | ument Type<br>ument Number | Order 😪 |           | Target Currency ID | Z-US\$                 |        |
|                            |                            |         |           |                    | Iporients              |        |
| Process 🔿                  | Item Number                |         | Site ID   | Order Quantity     | Unit Price             | ~      |
|                            | Error Message              |         |           |                    | Unit of Measure        | 8      |
|                            | PHON-BUS-1250              |         | WAREHOUSE | 1                  | \$359.9                | 95 🔺   |
|                            |                            |         |           |                    |                        |        |
|                            |                            |         |           |                    |                        |        |
|                            |                            |         |           |                    |                        |        |
|                            |                            |         |           |                    |                        |        |
|                            |                            |         |           |                    |                        | ~      |
|                            |                            |         |           |                    |                        |        |
|                            |                            |         |           |                    | D                      | 0      |

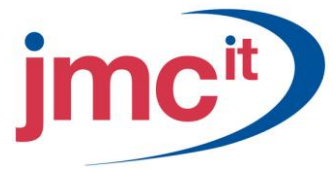

# **Deleting Documents**

Delete sales documents using the Sales Transaction Entry window. Deleting a document removes the document information from your accounting system.

| 🐺 Sales Transaction Entr                                                                                                    | у                                                 |            |                  |                   |            |                                                             |                             |                        |                           |              |               |
|----------------------------------------------------------------------------------------------------|---------------------------------------------------|------------|------------------|-------------------|------------|-------------------------------------------------------------|-----------------------------|------------------------|---------------------------|--------------|---------------|
| File Edit Tools View                                                                                                    | Options                                           | Addition   | al Help          |                   |            |                                                             |                             |                        | sa Fabrika                | am, Inc. 4/1 | 2/2017        |
| 🛃 Save 🛛 Actions 🗸                                                                                                    |                                                   |            |                  |                   |            |                                                             |                             |                        |                           | 5e 🐼         | • 🎒           |
| Ivpe/Type         Transfer           Document         Copy           Delete         Void           Customer II         Void           Ship To Address         PRIM. | T1023<br>RSEM000 <sup>-</sup><br>SEmporiur<br>ARY | 1 n Inc.   | STDQTE           | Ave               |            | Date<br>Batch ID<br>Default S<br>Customer<br><b>Currenc</b> | ite ID<br>PO Number<br>v ID | 3/5/2<br>SALE:<br>WARE | D17<br>S QUOTES<br>EHOUSE |              | ) <b>&gt;</b> |
| Line Items by Order Entere                                                                                                    | d                                                 |            |                  |                   |            | _ 1                                                         | ••••                        |                        |                           | 3            | 17 👟          |
| Item Number                                                                                                    | → D                                               | U of M     | ୍ଦ               | Quantity Quoted   | → 🔼 1      | Unit P                                                      | rice                        | E                      | tended Price              |              | _             |
| ACCS-RST-DXBK                                                                                                    |                                                   | Each       |                  |                   |            | 1                                                           | \$5                         | 1.95                   |                           | \$9.         | 95 ^          |
|                                                                                                    |                                                   |            |                  |                   |            |                                                             |                             |                        |                           |              | _ =           |
|                                                                                                    |                                                   |            |                  |                   |            |                                                             |                             |                        |                           |              | ~             |
| Amount Received<br>Terms Discount Taken                                                                                                    |                                                   |            | \$0.00<br>\$0.00 | ė<br>ė            |            |                                                             | Subtotal<br>Trade Discount  |                        |                           | \$9.9        | 95<br>)0 →    |
| On Account                                                                                                    |                                                   |            | \$10.65          |                   |            |                                                             | Freight                     |                        |                           | \$0.0        | JU 🔿          |
| Comment ID                                                                                                    |                                                   |            | (                | Q 🗋 🔸             |            |                                                             | Tay                         |                        |                           | \$0.0        | 70 -          |
| Holds User-Defined                                                                                                    | Dis                                               | tributions | Comn             | nissi <u>o</u> ns |            |                                                             | Total                       |                        |                           | \$10.6       | 35            |
| III III by Document                                                                                                    | No.                                               | *          |                  | Docume            | ent Status | [                                                           |                             |                        |                           | 4            | ) 0           |

#### **Reconcile/Remove Sales Documents**

The Reconcile/Remove Sales Document window allows you to reconcile or remove completed documents by a range of document numbers.

To open this window click the **Sales** series button and click **Reconcile** -**Remove Sales History** on the Utilities Area Page.

| 🐺 Reconcile-Remove Sales Do                                     | cuments    |                             |
|-----------------------------------------------------------------|------------|-----------------------------|
| File Edit Tools Help                                            |            | sa Fabrikam, Inc. 4/12/2017 |
| Documents  All From To:                                         | n:         | ()<br>()<br>()              |
| <ul> <li>Options:</li> <li>Reconcile Sales Documents</li> </ul> | 🔿 Remove ( | Completed Documents         |
| Print Report Only                                               |            |                             |
| ۵ 💿                                                             |            | Process Cancel              |

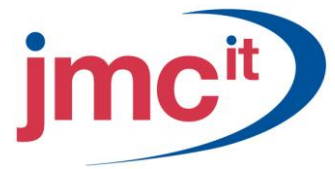

# **Remove Sales History**

If you want to remove sales history, go to the Remove History window. To open this window click the **Sales** series button and click **Remove Sales History** on the Utilities Area Page.

| 🐺 Remove Sa                  | ales History                                     |             |              |         |                   |           |
|------------------------------|--------------------------------------------------|-------------|--------------|---------|-------------------|-----------|
| File Edit                    | Tools Help                                       |             |              |         | sa Fabrikam, Inc. | 4/12/2017 |
| History Type:                | Transaction                                      | <b>~</b>    |              |         |                   |           |
| Ranges:                      | Document Number                                  | ~           | From:<br>To: |         |                   |           |
| Insert >><br>Remo <u>v</u> e | Restrictions:                                    |             |              |         |                   |           |
| Remove:<br>Print:            | <ul><li>✓ Transaction</li><li>✓ Report</li></ul> | 💌 Distribut | ions         | Journal | 🗌 Deposit         |           |
| ۵ 🕼                          |                                                  |             |              |         | Process           | Cancel    |

#### Sales Document Inquiry

When using the document lookup in Sales Order Processing, you are commonly looking for a specific type of document. To open the Sales Document Lookup window, click the **Sales** series button and click **Sales Documents** on the Inquiry Area Page.

| 💀 Sales Order Processing Document Inquiry             |                                     |               |           |              |       |                 |                |     |  |
|-------------------------------------------------------|-------------------------------------|---------------|-----------|--------------|-------|-----------------|----------------|-----|--|
| File Edit Tools View Help sa Fabrikam, Inc. 4/12/2017 |                                     |               |           |              |       |                 |                |     |  |
| 🗸 OK 🔯 Redisplag 🏄 Find 🛛 🔯 🏹                         |                                     |               |           |              |       |                 |                |     |  |
| Documents: by Document Number   All  From:  To:       |                                     |               |           |              |       |                 |                |     |  |
| Include: 📀                                            | Unposted 🔘 Histor                   | y             |           |              |       |                 |                |     |  |
|                                                       |                                     |               |           |              |       |                 |                |     |  |
| Doc. Type                                             | Type ID                             | Document Numb | <u>er</u> | Customer ID  |       | Customer PO Num | nber           | ~   |  |
| Customer Name                                         | 1                                   | Date          | Currenc   | y ID         | Subto | tal             | Trade Discount | ~   |  |
| Freight                                               | Miscellaneous                       | Tax           | Total     |              | Docu  | ment Status     |                |     |  |
| Back Order                                            | BKORD                               | BK01005       |           | BREAKTHR0001 |       |                 |                | ~   |  |
| Back Order                                            | BKORD                               | BK01006       |           | ADAMPARK0001 |       |                 |                |     |  |
| Fulfillment Order                                     | FULORD                              | FULORD1000    |           | AARONFIT0001 |       |                 |                |     |  |
| Fulfillment Order                                     | FULORD                              | FULORD1001    |           | ADAMPARK0001 |       |                 |                |     |  |
| Fulfillment Order                                     | FULORD                              | FULORD1002    |           | ADVANCED0001 |       |                 |                |     |  |
| Fulfillment Order                                     | FULORD                              | FULORD1003    |           | AARONFIT0001 |       |                 |                |     |  |
| Fulfillment Order                                     | FULORD                              | FULORD1004    |           | ADVANCED0001 |       |                 |                | _   |  |
| Fulfillment Order                                     | FULORD                              | FULORD1005    |           | ADAMPARK0001 |       |                 |                |     |  |
| Fulfillment Order                                     | Fulfillment Order FULORD FULORD1006 |               |           | AARONFIT0001 |       |                 |                |     |  |
| Fulfillment Order                                     | FULORD                              | FULORD1007    |           | ADAMPARK0001 |       |                 |                |     |  |
| Fulfillment Order                                     | FULORD                              | FULORD1008    |           | AARONFIT0001 |       |                 |                | _   |  |
| Invoice                                               | SPECINV                             | INVSP1005     |           | ASTORSUI0001 |       |                 |                | ~   |  |
|                                                       |                                     |               |           |              |       |                 | 4              | 7 Ø |  |

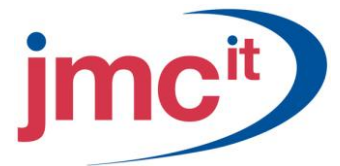

# **Salesperson Inquiry**

The Salesperson Inquiry window allows you to view information about commissions and sales for salespeople.

To open the Sales Document Lookup window, click the **Sales** series button and click **Salesperson** on the Inquiry Area Page.

| 🛛 Salesperson Inquiry |            |                      |         |            |       |          |                   |         |      |
|-----------------------|------------|----------------------|---------|------------|-------|----------|-------------------|---------|------|
| File Edit 1           | Fools Hel  | P                    |         |            |       |          | sa Fabrikam, Inc. | 4/12/3  | 2017 |
| Module:               | Sales Orde | er Processing        | ~       |            |       |          |                   |         |      |
| Salespeople:          | by Sales T | erritory ID          | 🗸 💿 All | From:      |       |          |                   |         |      |
|                       |            |                      |         | To:        |       |          |                   | 2       |      |
| Salesperson ID        |            | Sales Territory ID   | Туре    | Document N | umber |          | Audit Trail Code  |         | ~    |
| Sales Amount          |            | Non-Commission Amoun | t       | Percentage |       | Commissi | on Amount         |         | ~    |
| PAUL W.               |            | TERRITORY 1          | INV     | INV1010    |       |          | SLSTE00000234     | L .     | ~    |
|                       | \$1,349.95 |                      | \$0.00  |            | 3.00% |          |                   | \$40.50 | -    |
| PAUL W.               |            | TERRITORY 1          | INV     | INV1014    |       |          | SLSTE0000002      | 2       |      |
|                       | \$29.85    |                      | \$0.00  |            | 3.00% |          |                   | \$0.90  |      |
| PAUL W.               |            | TERRITORY 1          | INV     | INV1024    |       |          | SLSTE0000004      | ł       |      |
|                       | \$119.95   |                      | \$0.00  |            | 3.00% |          |                   | \$3.60  |      |
| PAUL W.               |            | TERRITORY 1          | INV     | INV1025    |       |          | SLSTE0000004      | ł       |      |
|                       | \$109.95   |                      | \$0.00  |            | 3.00% |          |                   | \$3.30  |      |
| PAUL W.               |            | TERRITORY 1          | INV     | INVPS1001  |       |          | SLSTE00000234     | ł.      |      |
|                       | \$189.95   |                      | \$0.00  |            | 3.00% |          |                   | \$5.70  |      |
| PAUL W.               |            | TERRITORY 1          | INV     | INVPS1003  |       |          | SLSTE0000002      | 2       |      |
|                       | \$119.90   |                      | \$0.00  |            | 3.00% |          |                   | \$3.60  | ~    |
| A 🗇 🥹                 |            |                      |         | (          | OK    |          | Redisplay         | Fjnd    |      |

# Sales Item Inquiry

The Sales Order Processing Item Inquiry window allows you to view all documents entered in Sales Order Processing on which a particular item has been entered.

To open this window, click the **Sales** series button and click **Sales Items** on the Inquiry Area Page.

| 🙀 Sales Or  | der Processing Item Inqu   | iry     |                     |                 |          |      |
|-------------|----------------------------|---------|---------------------|-----------------|----------|------|
| File Edit   | Tools View Help            |         |                     | sa Fabrikam, In | . 4/12/  | 2017 |
| 🖌 ок        | 😰 Redisplay 🏘 Fi           | nd      |                     |                 | <b>-</b> | - 🎿  |
| Items:      | by Item Number 🛛 🗸         | 💿 All 🔘 | From:               |                 | 2        |      |
|             |                            | a.      | To:                 | G               | 2        |      |
| Include:    | Order<br>Fulfillment Order |         | Display: 💿 Unposted | History         |          |      |
|             |                            |         |                     |                 |          |      |
| Item Number |                            | U of M  | Quantity            | Extended Price  |          | ^    |
| Doc. Type   | Document Number            | Date    | Customer ID         | Customer Name   |          | ~    |
| 100×LG      |                            | Each    | 2                   |                 | \$119.90 | ^    |
| 100×LG      |                            | Each    | 2                   |                 | \$119.90 |      |
| 100×LG      |                            | Each    | 2                   |                 | \$239.90 |      |
| 128 SDRAM   |                            | Each    | 2                   |                 | \$270.40 |      |
| 128 SDRAM   |                            | Each    | 4                   |                 | \$540.80 |      |
| 128 SDRAM   |                            | Each    | 2                   |                 | \$270.40 |      |
| 128 SDRAM   |                            | Each    | 1                   |                 | \$135.20 |      |
| 128 SDRAM   |                            | Each    | 1                   |                 | \$0.00   |      |
| 24×IDE      |                            | Each    | 1                   |                 | \$40.00  |      |
| 24×IDE      |                            | Each    | 1                   |                 | \$0.00   | ~    |
|             |                            |         |                     |                 | D        | • @  |

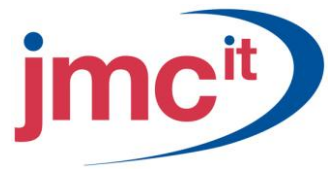

# **Sales Inquiry Restrictions**

The Sales Inquiry Restrictions window is used to set up and save custom inquiries. This is useful to view an inquiry based on multiple restrictions without setting up a new restriction each time you view it.

To open this window, click the Sales series button and click Restrict Sales Documents on the Inquiry Area Page.

| 💀 Sales Inquiry Restrictions      |                  |                |          |         |     |  |  |  |
|-----------------------------------|------------------|----------------|----------|---------|-----|--|--|--|
| File Edit Too                     | sa Fabrikam, I   | inc. 4/12/2017 |          |         |     |  |  |  |
| 🛃 Save 💋                          | Clear 🗙 Delete   |                |          |         |     |  |  |  |
| Inquiry ID                        | BACKORDER        | Display:       | Unposted | History |     |  |  |  |
| Sort by:                          | by Document Type |                |          |         |     |  |  |  |
| Ranges:                           | Master Number    | From:          | 0        |         |     |  |  |  |
| Insert >><br>Remove<br>Remove All |                  |                |          |         |     |  |  |  |
|                                   |                  |                |          |         | ۵ 🗘 |  |  |  |

#### **Sales Document Range Inquiry**

To view the inquiry results, click **Inquiry** to display the Sales Document Range Inquiry window. You can also open this window by clicking on **Sales Document Range** on the Inquiry Area Page.

| 🙀 Sales Inquir    | y Restrictions         |                                   |              |              |         |         |
|-------------------|------------------------|-----------------------------------|--------------|--------------|---------|---------|
| File Edit T       | sa Fabrikam, Inc       | . 4/12/2017                       |              |              |         |         |
| 🚽 Save   🛷        | Clear 🗙 <u>D</u> elete |                                   |              |              |         |         |
| Inquiry ID        | BACKORDER              | <b>Q</b>                          | Display:     | 🔽 [Unposted] | History |         |
| Sort by:          | by Document Type       | ~                                 |              |              |         |         |
| Ranges:           | Master Number          | ~                                 | From:<br>To: | 0            |         |         |
|                   | Restrictions:          |                                   |              |              |         |         |
| Insert >>         | Master Number-Prompt   | : during Inquiry<br>uring Inquiry |              |              |         | ~       |
| Remo <u>v</u> e   | Document Type from B   | ack Order to B                    | 3ack Order   |              |         |         |
| Remove <u>A</u> ∥ | Document Number-Pro    | mpt during Inc<br>t during Incuir | juiry<br>I   |              |         | ~       |
|                   |                        |                                   |              |              | Г       | Inquiry |
|                   |                        |                                   |              |              |         |         |

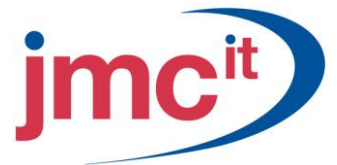

# Sales Serial/Lot Number Inquiry

The Sales Serial/Lot Number Inquiry window allows you to view the serial numbers and lot numbers of the items sold. For example, you may have been warned by a manufacturer that a specific lot is defective. This window allows you to identify every invoice on which the specific lot numbers were listed.

To open the Sales Serial/Lot Number Inquiry window, click the **Sales** series button and click **Sales Serial/Lot** on the Inquiry Area Page.

| 🗿 Sales Serial-Lot Numb | er Inquiry                            |          |             |                             |                         |      |
|-------------------------|---------------------------------------|----------|-------------|-----------------------------|-------------------------|------|
| File Edit Tools Help    |                                       |          |             | 5                           | sa Fabrikam, Inc. 4/12/ | 2017 |
| 🧹 ΟΚ 🛛 🔯 Redisplay      | 💏 Find                                |          |             |                             |                         |      |
| Item Number 100KLG      |                                       |          |             |                             |                         |      |
| Description Green Pl    | none                                  |          |             |                             |                         |      |
| Site ID:                | i i i i i i i i i i i i i i i i i i i |          | Ca Include: | <ul> <li>Unposte</li> </ul> | ed 🔿 History            |      |
| Ranges: Serial/Lot Numb | er 🔽                                  | 💿 All 🔘  | From:       |                             |                         |      |
|                         |                                       |          | To:         |                             |                         |      |
| Date: 💿 All 🔘 From:     | 0/0/0000                              | III To:  | 0/0/0000 🏢  |                             |                         |      |
|                         |                                       |          |             |                             |                         |      |
| Serial Number           | Site                                  | U of M   | Quantity    |                             | Extended Price          | ~    |
| Customer ID Custo       | mer Name                              | Doc. Num | <u>hber</u> | Doc. Date                   | Extended Cost           | ×    |
| 12                      | WAREHOUSE                             | Each     |             | 1                           | \$59.95                 | ^    |
| 13                      | WAREHOUSE                             | Each     |             | 1                           | \$59.95                 |      |
| 14                      | WAREHOUSE                             | Each     |             | 1                           | \$59.95                 |      |
| 34343                   | WAREHOUSE                             | Each     |             | 1                           | \$119.95                |      |
| 35                      | WAREHOUSE                             | Each     |             | 1                           | \$59.95                 |      |
| 43434                   | WAREHOUSE                             | Each     |             | 1                           | \$119.95                |      |
|                         |                                       |          |             |                             |                         |      |
|                         |                                       |          |             |                             |                         | ~    |
|                         |                                       |          |             |                             | 0                       | C    |

#### **Process Holds Inquiry**

The Sales Process Holds Inquiry window allows you to view a range of documents that have process holds assigned to them. For example, your company may assign a process hold to all discounted orders that prevent them from being transferred to an invoice until the transaction is approved. This window can provide a list of orders assigned that particular process hold.

To open the Sales Process Holds Inquiry window, click the **Sales** series button and click **Sales Process Holds** on the Inquiry Area Page.

| 🐺 Sales Process Ho                | lds Inquiry          |                 |                       |        |
|-----------------------------------|----------------------|-----------------|-----------------------|--------|
| File Edit Tools                   | Help                 |                 | sa Fabrikam, Inc. 4/1 | 2/2017 |
| 🧹 OK 🛛 👩 Rea                      | display              |                 |                       | چ      |
| Process Hold Cf<br>Description Cr | REDIT<br>redit Check |                 |                       |        |
| Display: 🔽 Assign                 | ned 📃 Remo           | ved Include:    | 🕑 Unposted 📃 History  |        |
| Ranges: Documen                   | t Number             | ✓               |                       | ्<br>् |
| Document Type                     | Type ID              | Document Number | Document Date         | *      |
| Customer ID                       | Customer Name        |                 | Document Total        | ≷      |
| Hold Assigned/Remove              | d Assign             | ned/Removed By  | Date                  |        |
|                                   |                      |                 |                       | -      |
|                                   |                      |                 |                       |        |
|                                   |                      |                 |                       | _      |
|                                   |                      |                 |                       | -      |
|                                   |                      |                 |                       |        |
|                                   |                      |                 |                       |        |
|                                   |                      |                 |                       | ~      |
|                                   |                      |                 | L                     | ۱      |